# Contents

| 1. Ho        | orizontal Geometry Commands                                  | 2  |
|--------------|--------------------------------------------------------------|----|
| A. G         | Geometry Point                                               | 2  |
| В. С         | Geometry Line                                                | 3  |
| i.           | Line Between Points                                          | 3  |
| ii.          | Line To/From Element                                         | 3  |
| iii.         | Line Between Arcs                                            | 4  |
| C. G         | Geometry Arc                                                 | 5  |
| i.           | Circle                                                       | 5  |
| ii.          | Arc Between Points                                           | 5  |
| iii.         | Arc To/From Element                                          | 6  |
| iv.          | Arc Between Elements                                         | 7  |
| D. G         | Geometry Complex                                             | 8  |
| i.           | Complex By Element                                           | 8  |
| ii.          | Complex By PI                                                | 11 |
| iii.         | Complex Redefine                                             | 12 |
| iv.          | Insert Horizontal Fillet                                     | 13 |
| ۷.           | Append Element                                               | 14 |
| vi.          | Offsets & Tapers                                             | 15 |
| E. De        | esign Intent: Rounding                                       | 16 |
| Exerc        | cise 1: Creating a Horizontal Alignment: Complex By Element  | 20 |
| Exerc        | cise 2: Creating a Horizontal Alignment: Complex By PI       | 30 |
| Exerc        | cise 3: Editing a Horizontal Alignment: Complex Redefine     | 34 |
| Exerc        | cise 4: Lengthening a Horizontal Alignment: Append Element   | 40 |
| Exerc        | cise 5: Creating Edge of Pavement Linework: Offsets & Tapers | 43 |
| F. G         | eometry Modify                                               | 50 |
| Exerc        | cise 6: Stationing                                           | 50 |
| <i>2.</i> Ho | orizontal Geometry Reports                                   | 53 |
| Exerc        | cise 7: Copied Centerline Alignment                          | 54 |

# 1. Horizontal Geometry Commands

## A. <u>Geometry Point</u>

Constructs a civil point element

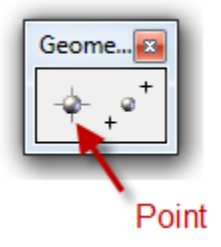

- Can be placed as 2D or 3D in either the Default or Default 3D model views
  - Placing a 3D point in the Default model also creates a second point in the 3D model.

| Point              |         |
|--------------------|---------|
| Want 3d Point      |         |
| Elevation          | 0.000   |
| Feature            | ^       |
| Feature Definition | Geom_PI |
| Name               | PI      |
|                    |         |

- Any of the Civil AccuDraw ordinates can be used to accurately place points.
- Points can also be placed on a surface or terrain
- Points can be exported to a .csv file

When the "<u>Want 3d Point</u>" option is checked, both a vertical and a horizontal Civil AccuDraw ordinate are active

## B. Geometry Line

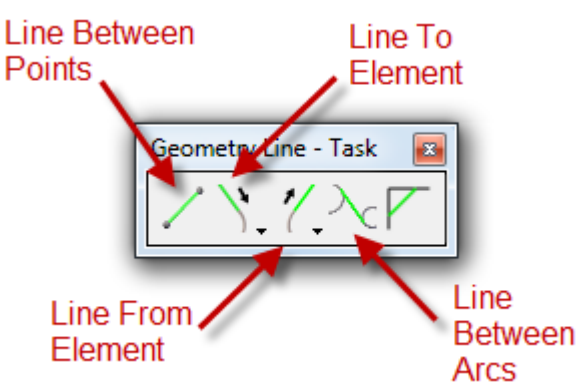

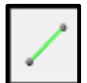

# i. <u>Line Between Points</u>

Creates a line between 2 user-defined points.

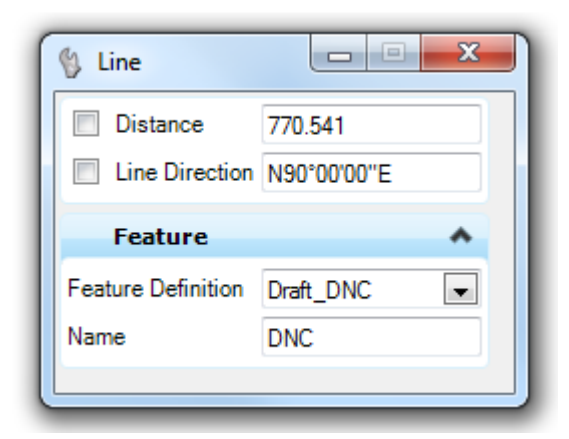

ii. Line To/From Element

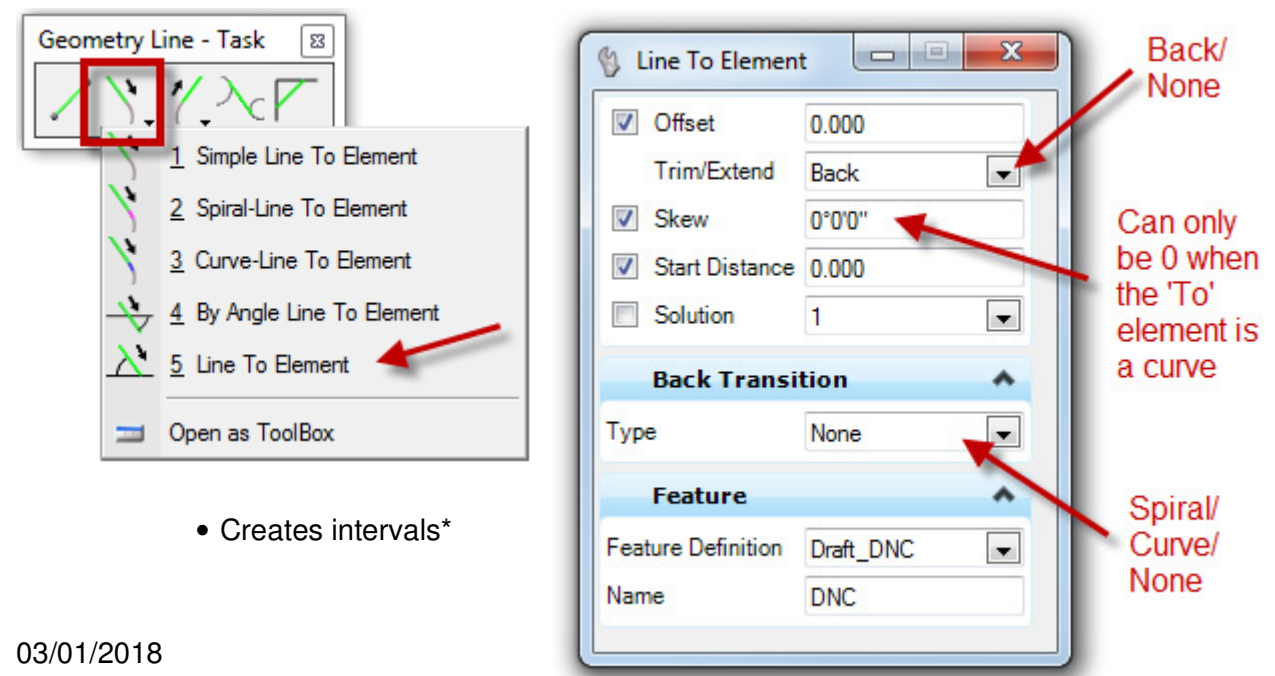

| ſ                                             | 🚯 Line From Elem                                                                                            | ent 🗖 🗉                                           | 23 |                                                                                                    |
|-----------------------------------------------|----------------------------------------------------------------------------------------------------|---------------------------------------------------|----|----------------------------------------------------------------------------------------------------|
| Same as<br>'Line To<br>Element'<br>except for | <ul> <li>Offset</li> <li>Trim/Extend</li> <li>Skew</li> <li>Start Distance</li> <li>End Distance</li> </ul> | 0.000<br>Back<br>0°0'0''<br>0.000<br>-6596659.700 |    | Geometry Line - Task       Image: Second strain         1       Simple Line From Element         2       Spiral-Line From Element         3       Curve-Line From Element |
| this                                          | Back Transi                                                                                                 | tion                                              | *  | ▲ <u>4</u> By Angle Line From Element                                                                                                    |
|                                               | Туре                                                                                                    | None                                              | •  | 5 Line From Element                                                                                                    |
|                                               | Feature                                                                                                    |                                                   | ^  | Dpen as ToolBox                                                                                                    |
|                                               | Feature Definition<br>Name                                                                                  | Draft_DNC<br>DNC                                  |    | <ul> <li>Creates intervals*</li> </ul>                                                                                                    |

• Similar to creating MicroStation line segments using intersection, tangent or perpendicular snaps, **except** for the Design Intent

\*Intervals are the parts of the base geometry which are visible on a trimmed feature. They are created any time a command uses the <u>Trim/Extend</u> options.

| iii. <u>Line Betwe</u>                     | en Arcs    | 🚯 Line Bet | tween Arcs       |       |
|--------------------------------------------|------------|------------|------------------|-------|
|                                            |            | Trim/E     | Extend None      | •     |
|                                            | None/Back/ | Start C    | Offset 0.000     |       |
|                                            | Ahead/Both | End O      | ffset 0.000      |       |
| <ul> <li>Similar to the Tangent</li> </ul> |            | Solutio    | on 1             | •     |
| and Tangent Point<br>MicroStation snaps    |            | Back       | Transition       | ^     |
|                                            | solutions  | Method     | None             | •     |
|                                            |            | Ahea       | d Transition     | •     |
|                                            |            | Method     | None             |       |
|                                            |            | Featu      | ire              | ^     |
|                                            |            | Feature De | finition Draft_I | DNC 💌 |
|                                            |            | Name       | DNC              |       |
|                                            |            |            |                  |       |
|                                            | l          |            |                  |       |

### C. Geometry Arc

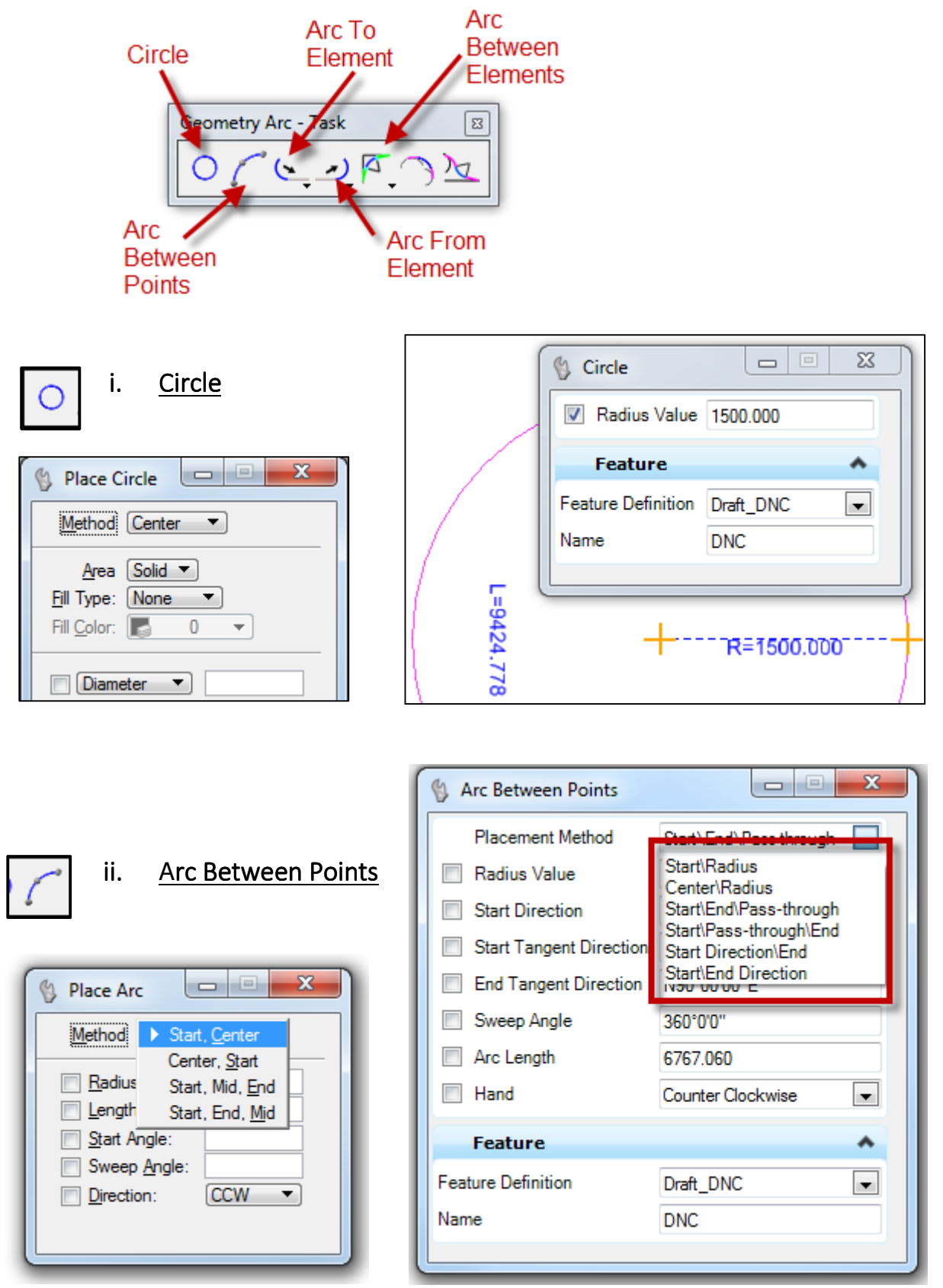

### **MicroStation Command**

### iii. Arc To/From Element

Constructs an arc tangent to a selected base element

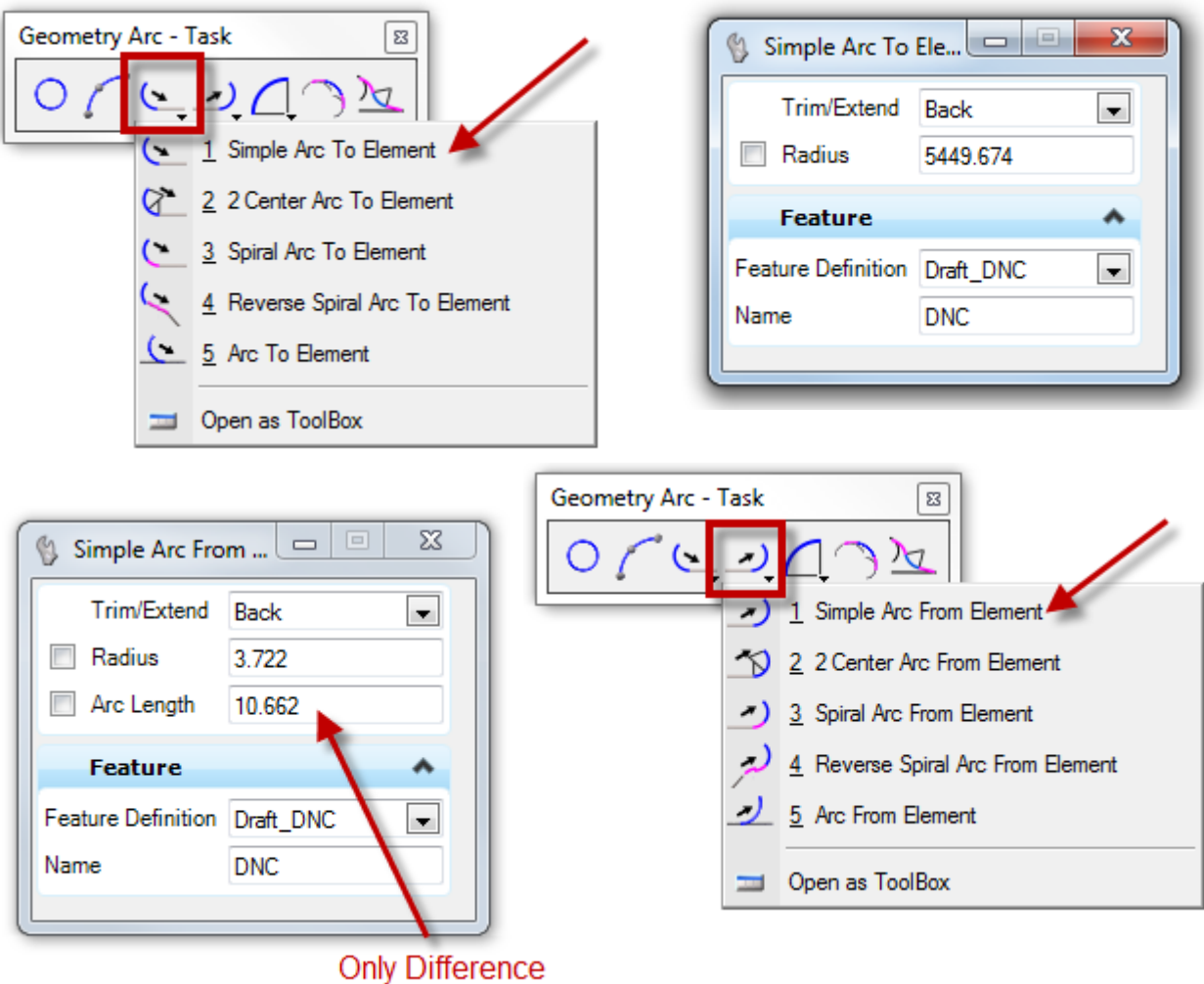

Between 'To' & 'From'

• Similar to the Tangent and Tangent Point MicroStation snaps

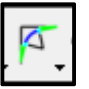

### iv. Arc Between Elements

Constructs an arc between 2 previously placed elements

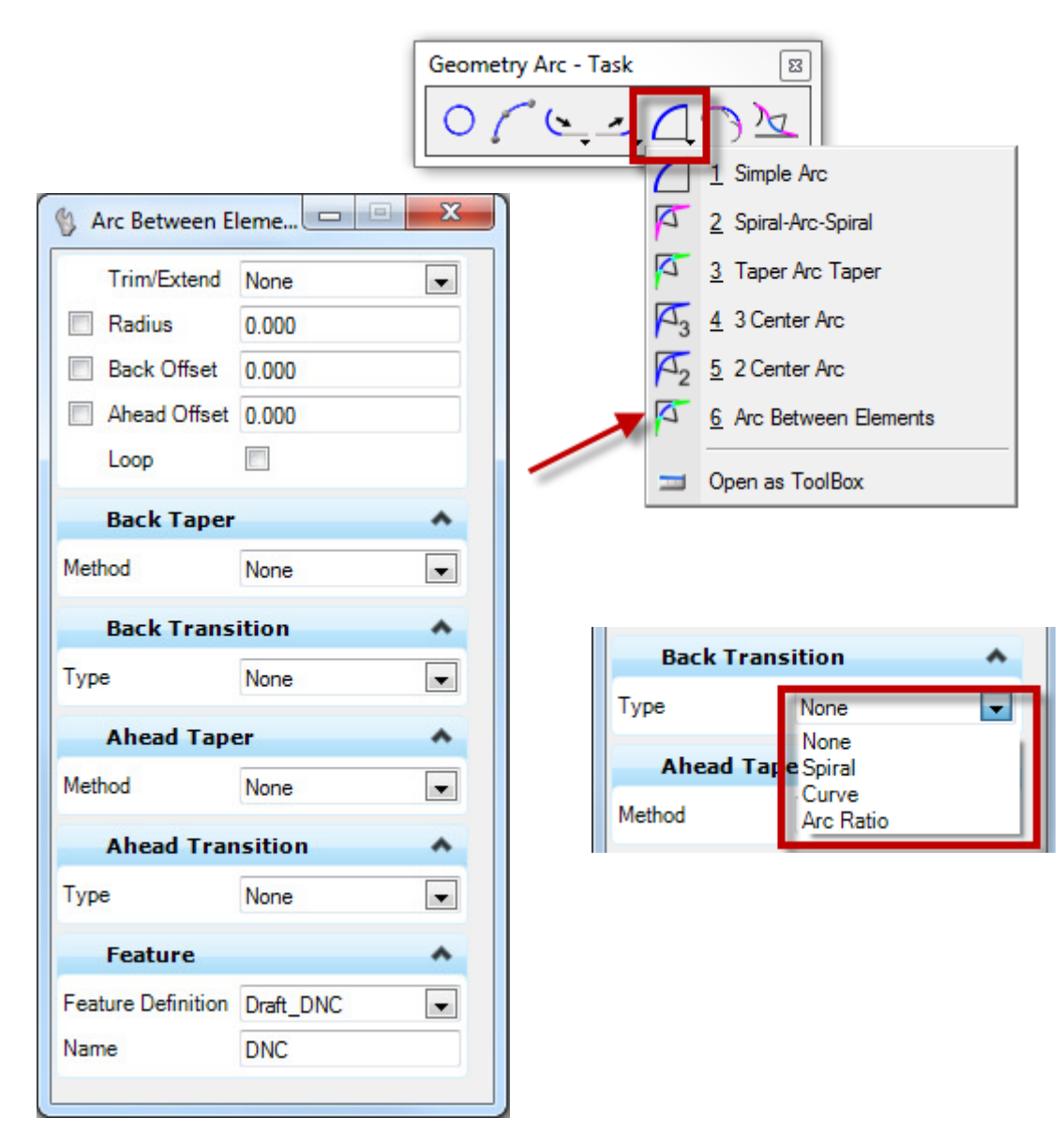

## D. <u>Geometry Complex</u>

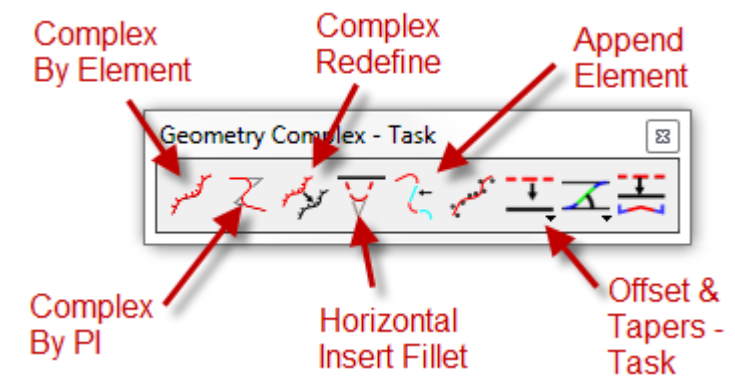

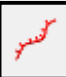

# i. <u>Complex By Element</u>

| 🚯 Create Comple       | ex Element                   |
|-----------------------|------------------------------|
| Method<br>Maximum Gap | Manual 🔽<br>Manual Automatic |
| Feature               | ^                            |
| Feature Definition    | HA DESIGN CENTER LINE        |
| Name                  | Proposed                     |
|                       |                              |

### 1. <u>Manual</u>

- a. Select elements in order one at a time
- b. Note directional arrow when selecting
- c. Once all elements are selected data point in a blank area to accept

#### 2. Automatic

- a. Select the first 2 elements with directional arrow in the desired direction
- b. Complex will be highlighted. Data Point in a blank area to accept

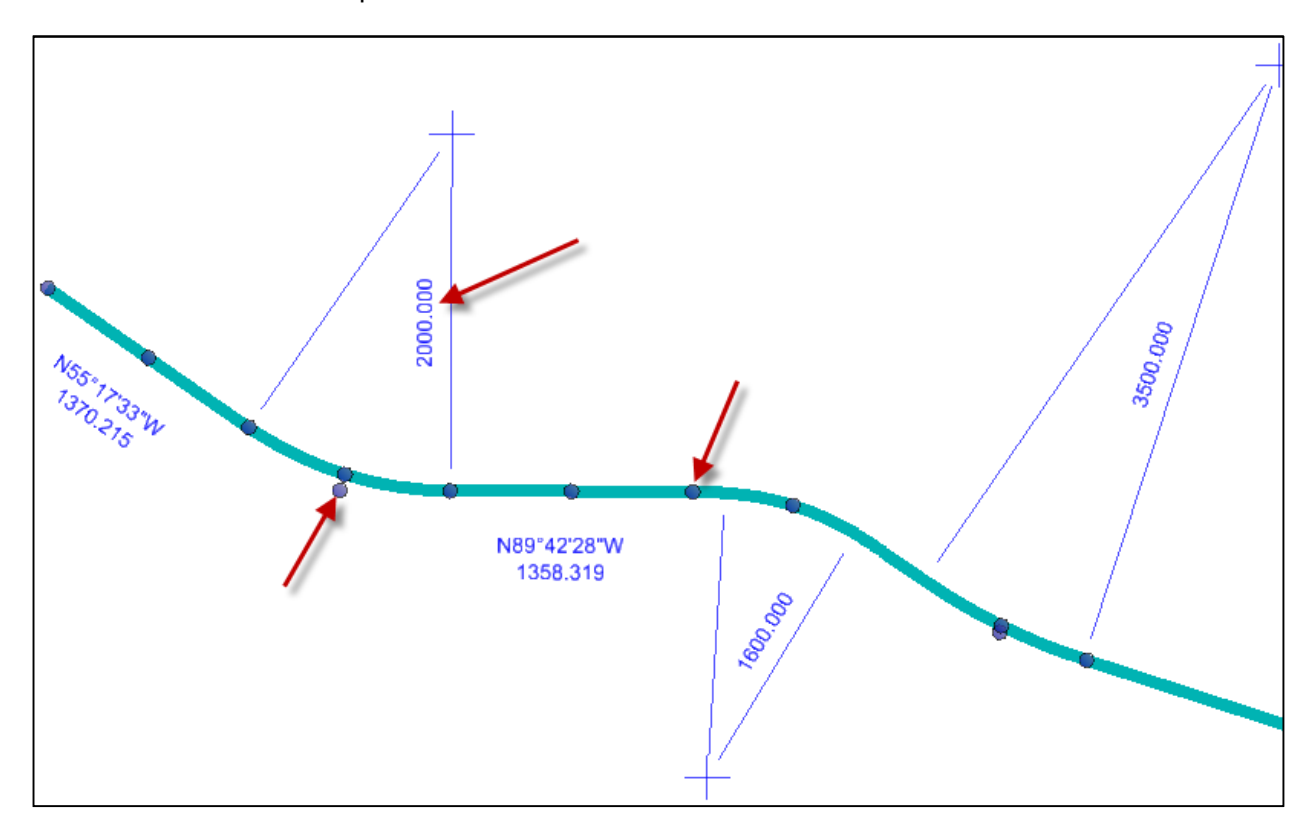

When elements become part of a complex element, they retain their individual rule data and element manipulators

| GEOPAK       Training         Map       ROAD         ew 1, Default       SURVEY         Built       DRAINAGE         WATER SEWER       Project Manager         LANDSCAPE       Active Chain Control         Bement Attributes       3PC AdHgc Attribute Manager         User Preferences       Geometry         Quantity Manager       Quantity Manager         Plans Preparation       DTM Tools         DTM Tools       Store Graphics         Store Graphics       Subdivision Wizard         Layout Profiles (VPI Based)       Layout Profiles (VPI Based) | Applications Wir | ndow MDT APPS                                          | Subsu            | face Utility Road Tools Help                                                                                                    | 🍜 👻 🏳 # Use 👻 Default                                                                                                    |
|----------------------------------------------------------------------------------------------------|------------------|--------------------------------------------------------|------------------|----------------------------------------------------------------------------------------------------|----------------------------------------------------------------------------------------------------|
| ROAD       ROAD         SURVEY       Project Manager         DRAINAGE       Active Chain Control         Bement Attributes       3PC AdHoc Attribute Manager         About GEOPAK       User Preferences         Geometry       Coordinate Geometry         Quantity Manager       Graphical Coordinate Geometry         Plans Preparation       DTM Tools         DTM Tools       3D Tools         Auto Store Graphics       Auto Store Graphics         Subdivision Wizard       Layout Profiles (VPI Based)                                                 | GEOPAK  Map      | Training                                               |                  |                                                                                                    |                                                                                                    |
| About GEOPAK       User Preferences         Geometry       Coordinate Geometry         Design & Computation Manager       Graphical Coordinate Geometry         Quantity Manager       Layout Alignments Horizontal         Plans Preparation       Design Multicenter Curve         DTM Tools       Store Graphics         3D Tools       Auto Store Graphics         Utilities       Layout Profiles (VPI Based)                                                                                                    | ew 1, Default    | ROAD<br>SURVEY<br>DRAINAGE<br>WATER SEWER<br>LANDSCAPE | •<br>•<br>•<br>• | ROAD Tools Project Manager Active Chain Control Element Attributes 3PC AdHoc Attribute Manager                                                                                                    |                                                                                                    |
| Help Layout Profiles (Component Based)                                                                                                    |                  | <u>A</u> bout GEOPAK                                   |                  | User Preferences         Geometry         Design & Computation Manager         Quantity Manager         Plans Preparation         DTM Tools         3D Tools         Cross Sections         Utilities | <u>C</u> oordinate Geometry<br><u>G</u> raphical Coordinate Geometry<br>Layout Alignments <u>H</u> orizontal<br>Design Multicenter Curve<br><u>Store Graphics</u><br><u>Auto Store Graphics</u><br>Subdivision <u>Wi</u> zard<br>Layout Profiles ( <u>V</u> PI Based)<br>Layout Profiles (Component <u>B</u> ased) |

# Criteria Equivalent: COGO - Store Graphics

**Differences** 

- Criteria doesn't handle graphical spirals
- Criteria is not dynamic
- In OpenRoads, stationing is a separate command
- Storing Criteria elements doesn't create a Graphic element
- Criteria has no Design Intent

| 🥂 Store Gra               |
|---------------------------|
| <u>S</u> ettings          |
| Job: 541 Q                |
| Operator Code:            |
| Chain   P_CL3_COG0        |
| Beginning Point: P1       |
| Beginning Station: 500+00 |
| Mode: Complex Chain 🔻     |
| ID Element Store          |

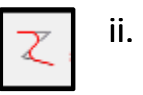

# <u>Complex By PI</u>

Constructs a complex linear element with curves based on user input of PI locations

- Curves can include transitions
- Zero radius curves can be used to create angle points

### Criteria Equivalent: COGO

1. Locate and store PI points

| ſ | 📈 Navigator(541)     | 2. |
|---|----------------------|----|
|   | Select Tools         |    |
|   | 📉 🗶 🖪 id 📥 🗎 💡       |    |
|   | Add Element          |    |
|   | Name Feature Descrip |    |
|   | C1                   |    |

2. Store curves

| Mavigator(541) |          |
|----------------|----------|
| Select Tools   |          |
| 📉 🗶 🖻 📩 🗎      | <b>9</b> |
| Add Element    |          |
| Name           | Featu    |
| 7              |          |

3. Store chain

| Mavigator(541) |          |
|----------------|----------|
| Select Tools   |          |
| 📉 🗙 📑 id 📥 🗎 😡 | <b>9</b> |
| Add Element    |          |
| Name           | Feature  |
|                |          |

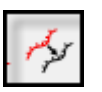

# iii. Complex Redefine

Allows an existing complex alignment to be partially redefined by substituting new horizontal geometry

- Preserves the original alignment name, preserving all rules built off the original geometry
- All rules relating the alignment to other geometry (corridors, terrains, etc.) need to reprocess to update

## Criteria Equivalent: COGO

1. Locate/Relocate and store new PI points

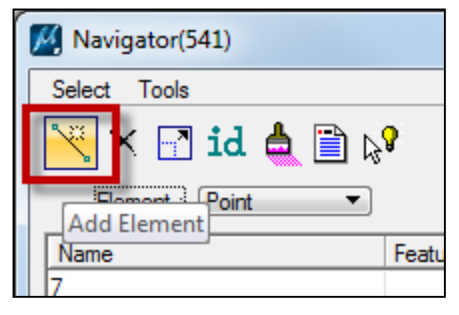

2. Update and store new curves

3. Recreate chain

| 🧾 Store Chain                                                                                                 | From Elemer                                                                                                    | nts                                           |  |  |
|----------------------------------------------------------------------------------------------------|----------------------------------------------------------------------------------------------------|-----------------------------------------------|--|--|
| Chain Name: P_CL_3     Station As Is   52524.270000                                                           |                                                                                                    |                                               |  |  |
| P_CL_3_6 CUI<br>P_CL_3_12 CL<br>P_CL_3_12 CL<br>P_CL_3_14 CI<br>P_CL_3_172 SF<br>P_CL_3_21 SF<br>P_CL_3_25 11 | R P_CL_3_9 S<br>JR P_CL_3_1<br>IR P_CL_3_1<br><u>U</u> ndo<br><u>R</u> edo<br>Cut <u>Copy</u><br><u>P</u> aste | iPI<br>3 SPI<br>71 CUR<br>) CUR<br>CUR<br>CUR |  |  |
|                                                                                                    | <u>D</u> elete                                                                                                 |                                               |  |  |

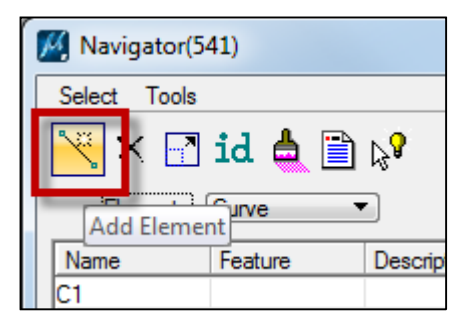

### **Differences**

- In Criteria, existing elements must be manually rearranged to make room for the replacement geometry
- In Criteria, new elements must be stored before they can be added to the chain

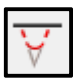

iv.

### Insert Horizontal Fillet

Inserts a curve into a previously created element

- Works similar to the MicroStation Modify > Insert Vertex tool
- Suggested only for short complex alignments, stability of command decreases

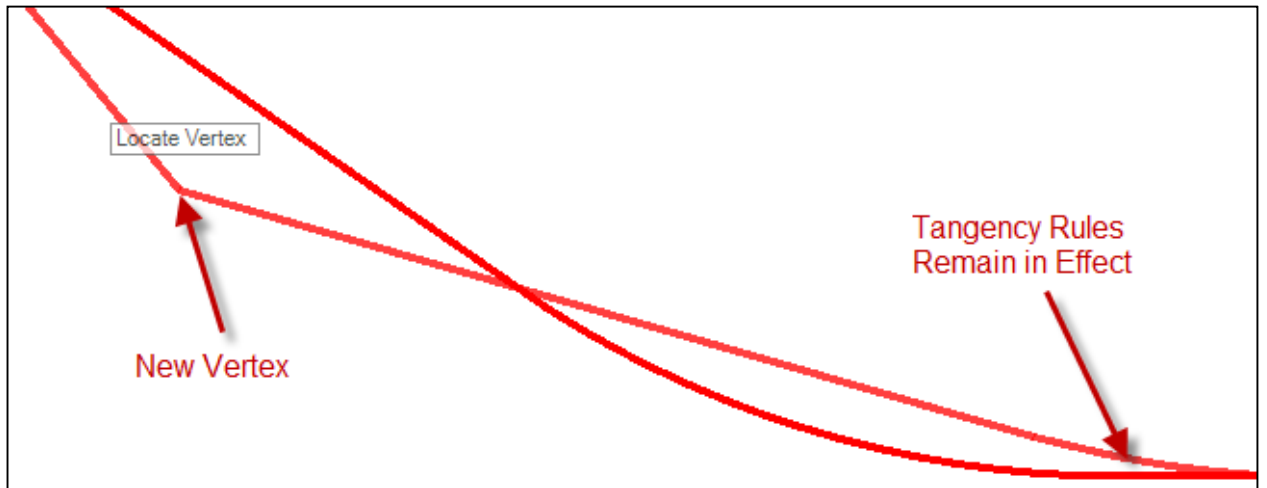

#### Criteria Equivalent: COGO

1. Locate and store new PI

| Mavigator(541) |
|----------------|
| Select Tools   |
| 📉 📉 id 📥 🗎 💦   |
| Add Element    |
| 7              |

#### 3. Store new curve

| Mavigator(5  | 41)     |                  |
|--------------|---------|------------------|
| Select Tools |         |                  |
| 📉 🔀 🔄        | id 📥 🗎  | ₿ <mark>8</mark> |
| Add Eleme    | nt T    | •                |
| Name         | Feature | Descrip          |
| C1           |         |                  |

2. Edit preceding and following curves

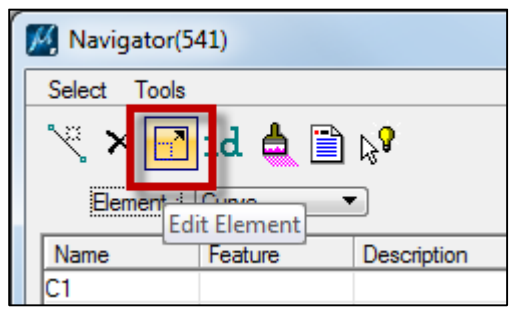

4. Insert curve into existing chain

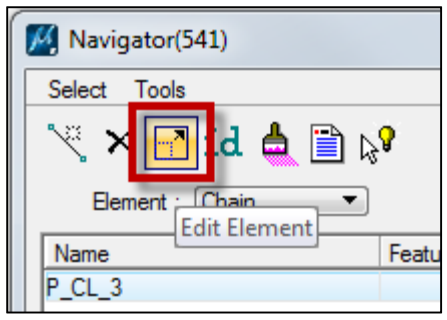

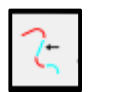

٧.

### Append Element

Adds elements to the end of a previously created complex element

**Note:** In order for the command to work properly, additional elements must be added <u>at the end</u> of the established complex element. Below is what happens when an element in added in the middle of an established alignment.

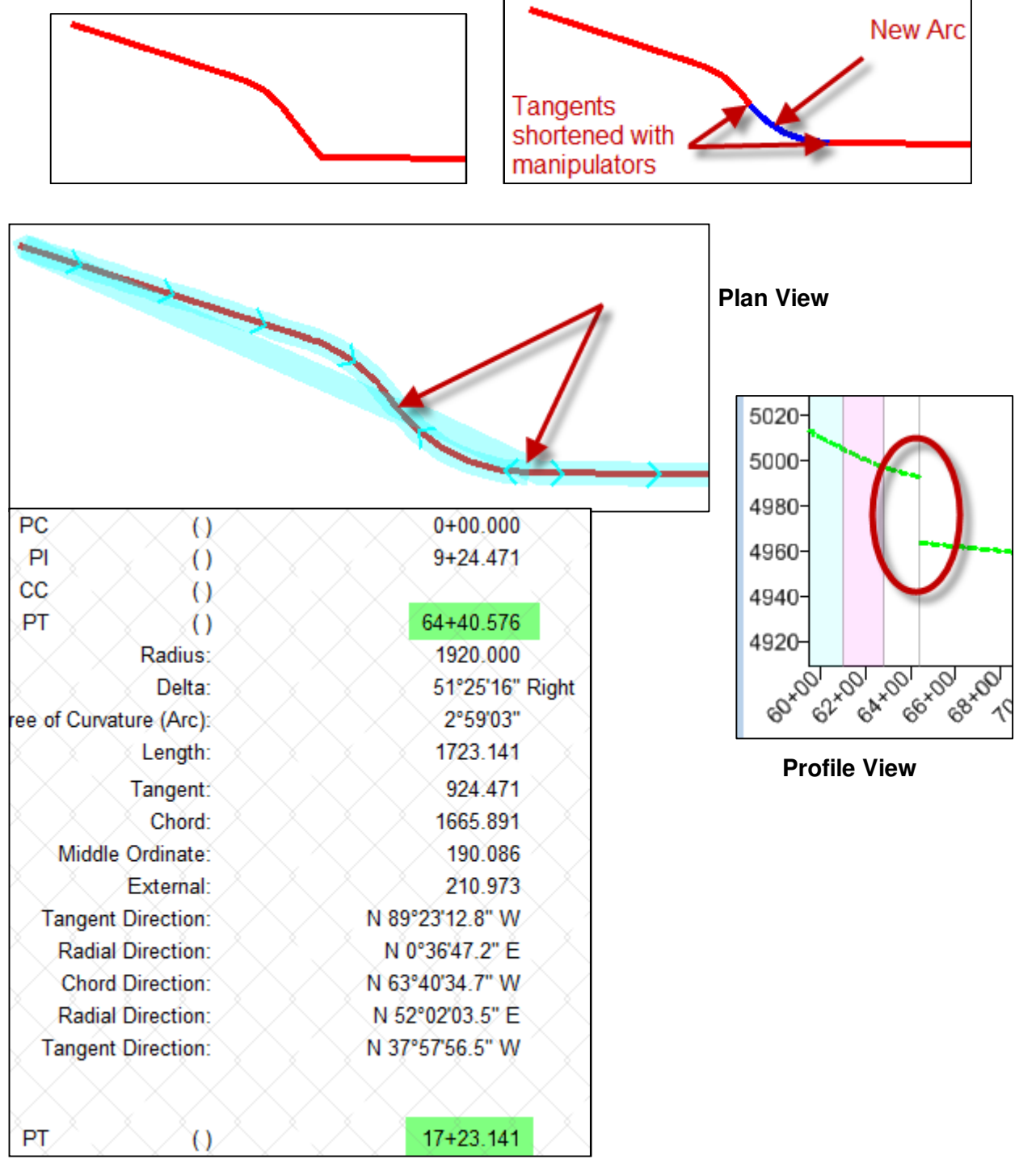

#### **Horizontal Geometry Report**

### Criteria Equivalent: COGO

| Mavigator(541)      |
|---------------------|
| Select Tools        |
| Name Feat<br>P_CL_3 |

| M Store Chain From Elements         Chain Name:       P_CL_3         Station As Is       52524.270000                                                                                                    | Element Selection<br>Element Type: Point |
|----------------------------------------------------------------------------------------------------|------------------------------------------|
| Element List:<br>P_CL_3_6 CUR P_CL_3_9 SPI<br>P_CL_3_12 CUR P_CL_3_13 SPI<br>P_CL_3_14 CUR P_CL_3_171 CUR<br>P_CL_3_172 SPI P_CL_3_20 CUR<br>P_CL_3_21 SPI P_CL_3_22 CUR<br>P_CL_3_25 112<br>Store Chain | Point Name:                              |

Differences In Criteria, elements can be inserted anywhere in the chain

# vi. Offsets & Tapers

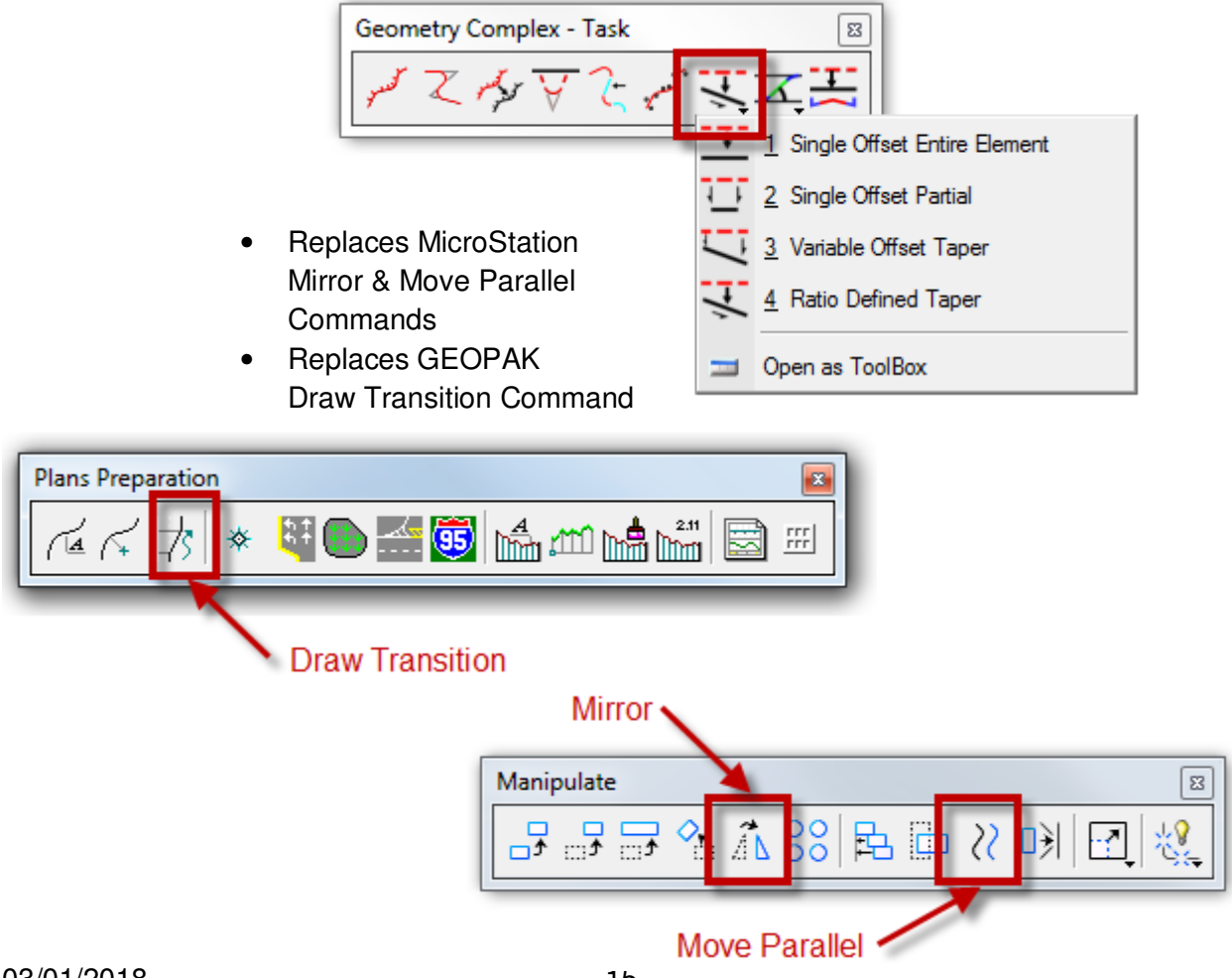

# E. Design Intent: Rounding

- Affects bearing and distance rounding as well
- What effect rounding has on adjacent elements

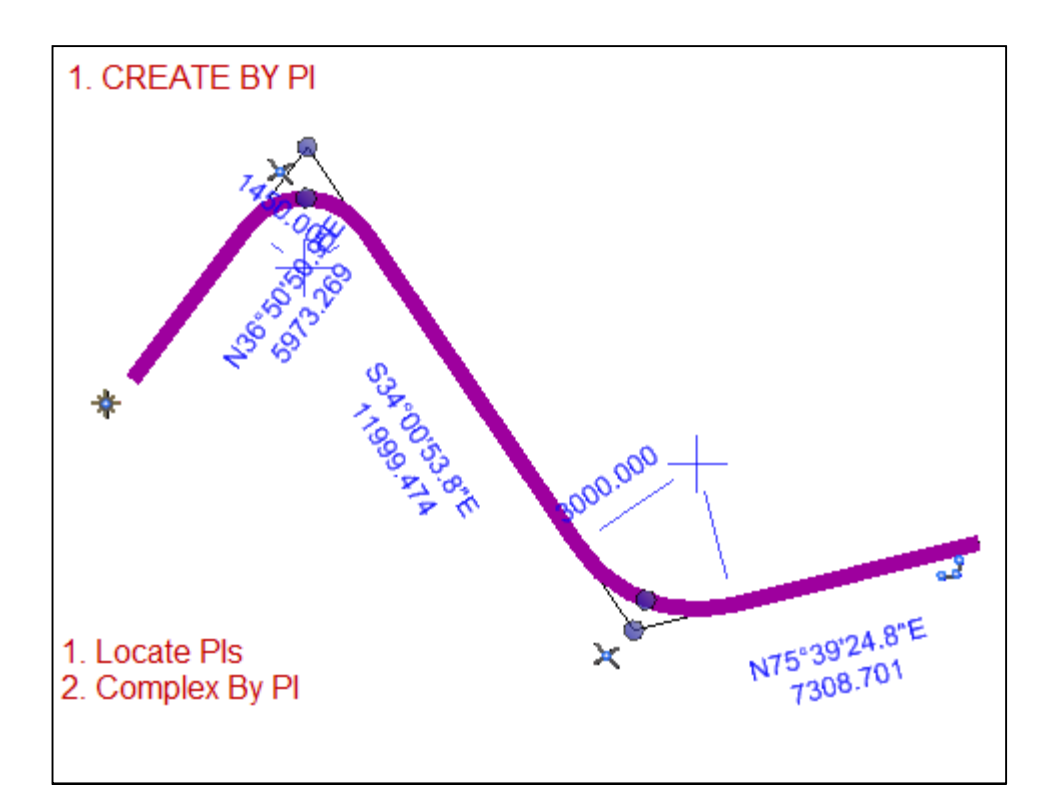

- A. Round 1<sup>st</sup> Tangent: \_\_\_\_\_
- B. Round Middle Tangent: \_\_\_\_\_
- C. Round Last Tangent: \_\_\_\_\_
- D. Move PI: \_\_\_\_\_
- E. Change Radius:

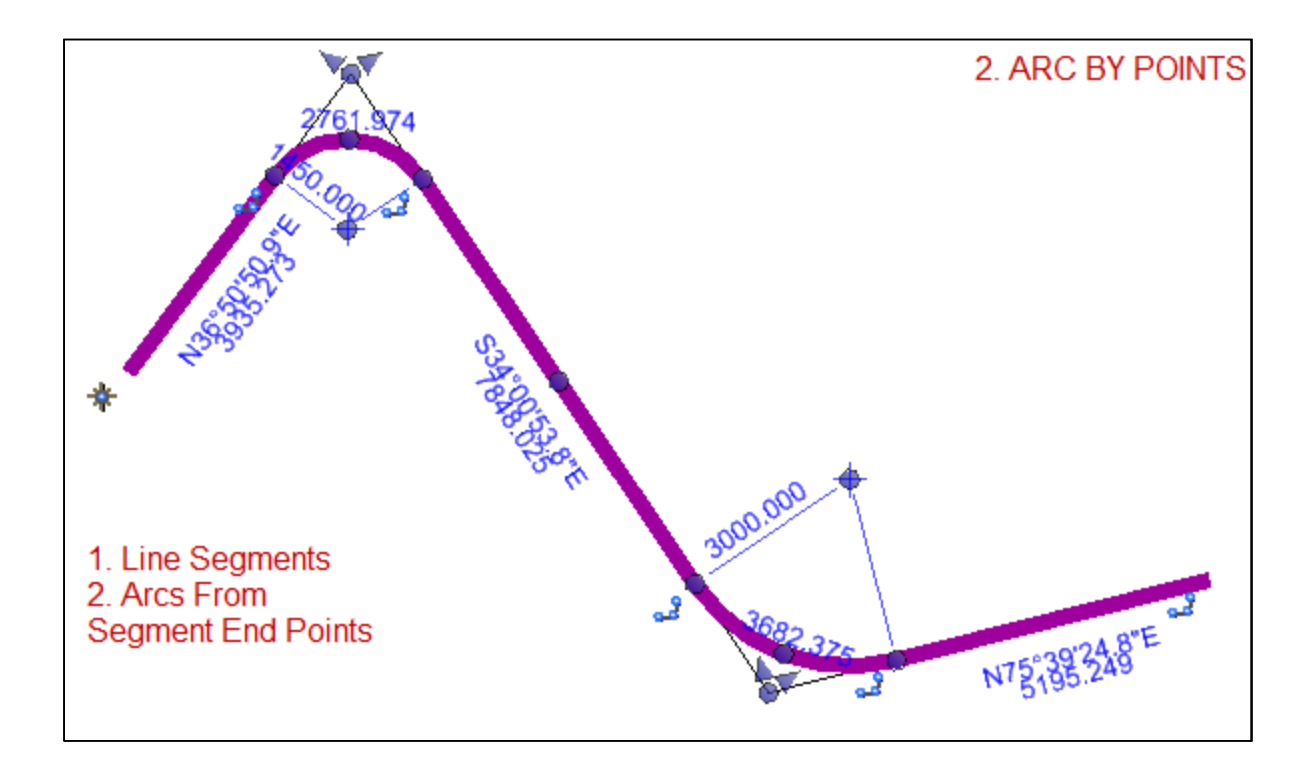

- A. Round 1<sup>st</sup> Tangent:
- B. Round Middle Tangent: \_\_\_\_\_\_
  C. Round Last Tangent: \_\_\_\_\_\_
- D. Move PI: \_\_\_\_\_
- E. Change Radius:

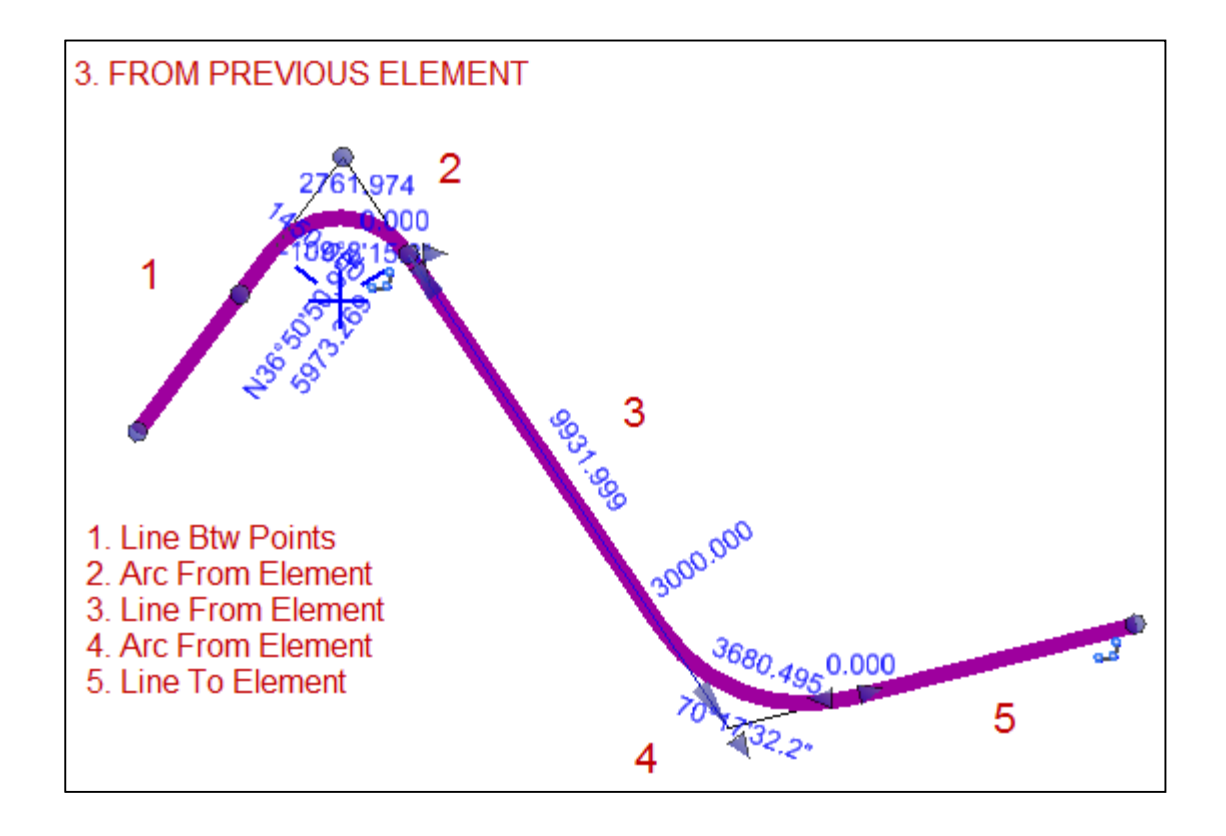

- A. Round 1<sup>st</sup> Tangent: \_\_\_\_\_
- B. Round Middle Tangent:

C. Round Last Tangent:

- D. Move PI: \_\_\_\_\_
- E. Change Radius: \_\_\_\_\_

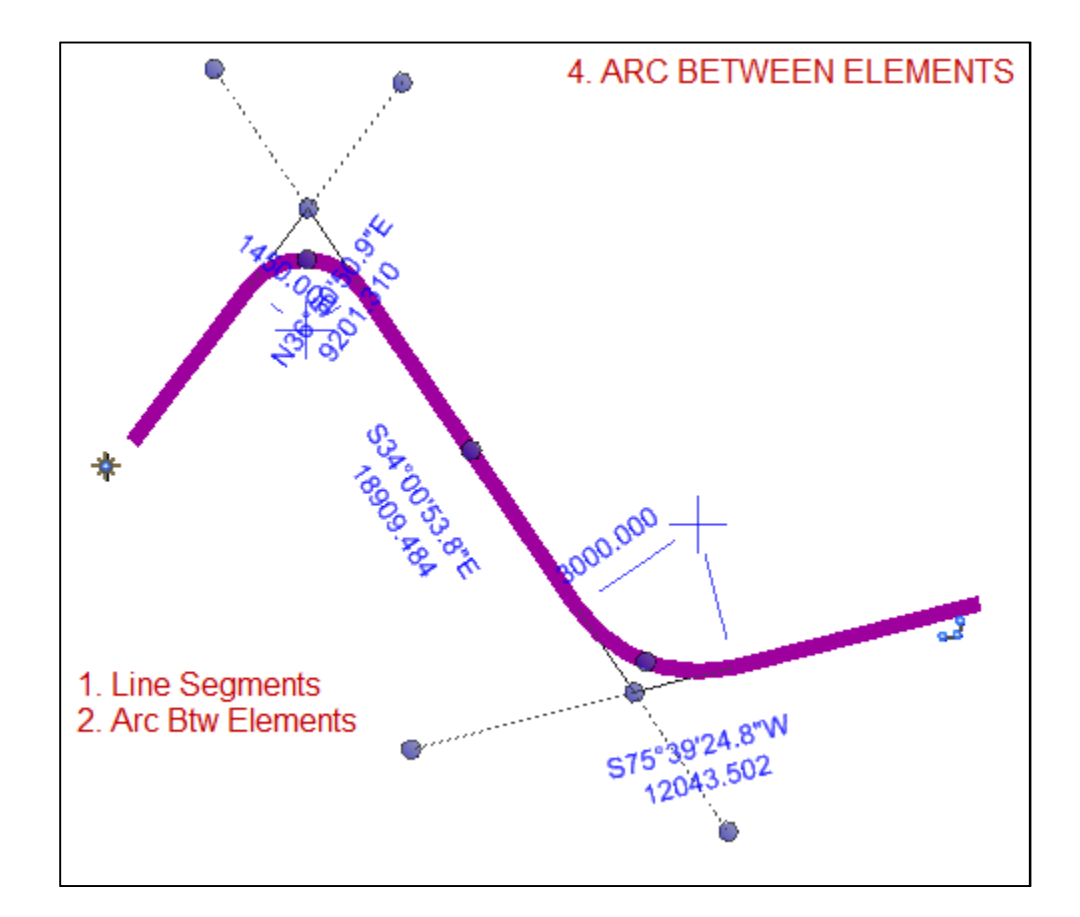

| A. | Round 1 <sup>st</sup> Tangent: |
|----|--------------------------------|
| B. | Round Middle Tangent:          |
| C. | Round Last Tangent:            |
|    | Ū                              |
| D. | Move PI:                       |
| E. | Change Radius:                 |

# Exercise 1: Creating a Horizontal Alignment: Complex By Element

- 1. Start OpenRoads using the Enhanced Workspace
- 2. Open file ComplexByElement.dgn
- 3. Set the Active Feature Definition to Draft\_DNC and toggle on Use Active Feature Definition. Now all commands will automatically use this feature definition

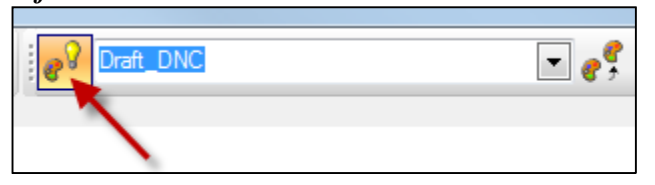

4. Select the Line Between 2 Points command

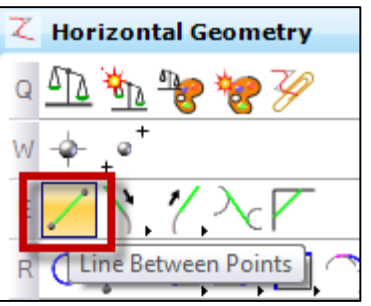

5. Click on Point P11 for the start point

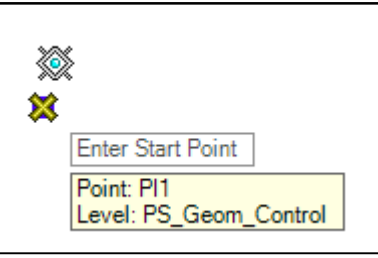

6. Set Distance to 2000 and Line Direction to N 62 W

| 🖏 Line             |                      |
|--------------------|----------------------|
| Distance           | 2000.000             |
| Line Direction     | N62°00'00''W         |
| Feature            | ^                    |
| Feature Definition | Use Active Feature 💌 |
| Name               | DNC                  |
|                    |                      |

- 7. Data Point to accept
- 8. Select the Arc From Element command to create an arc from the existing line segment

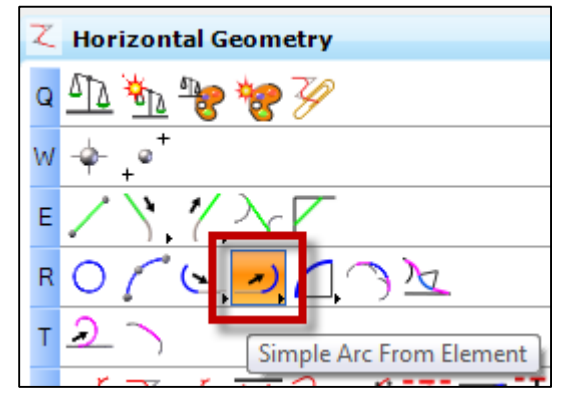

9. Select the line segment you just created

| Offset                 | 0.000                |
|------------------------|----------------------|
| Trim/Extend            | Back 💌               |
| Radius                 | 1250.000             |
| Arc Length             | 750.000              |
| Sweep Angle            | 34°22'39"            |
| End Tangent Direction  | N80°37'21"E          |
| Hand                   | Counter Clockwise 💌  |
| <b>Back Transition</b> | ~                    |
| Туре                   | None                 |
| Feature                | ~                    |
| Feature Definition     | Use Active Feature 💌 |
| Name                   | DNC                  |

10. Set Offset to zero

11. Snap to the end point of the line segment for the arc start point

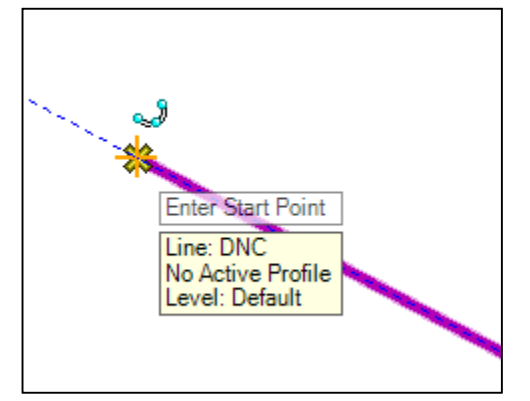

- **12. Set Radius to 5000**
- 13. Enter 2850 for Arc Length

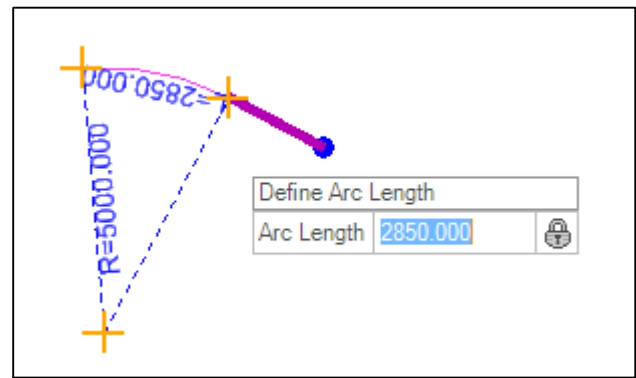

- 14. Set Trim/Extend to Back
- 15. Data point to accept
- 16. Select Simple Line From Element to create a line from the existing arc

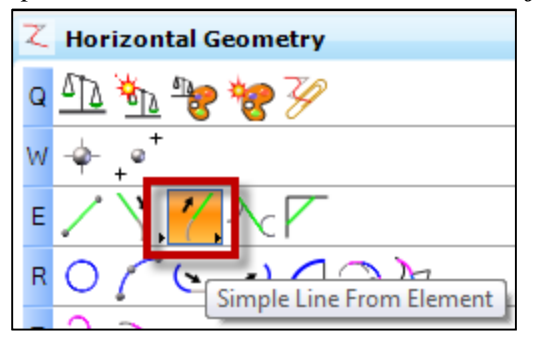

- 17. Select the previously created arc
- 18. Select the end point of the arc as the Start Point

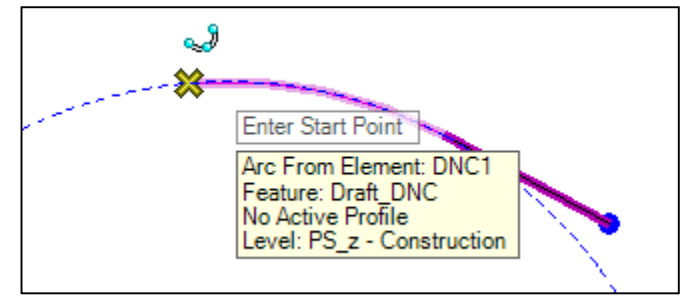

#### 19. Set End Distance to 3500

| Trim/Extend        | Back 💌               |
|--------------------|----------------------|
| End Distance       | 3500.000             |
| Feature            | ^                    |
| Feature Definition | Use Active Feature - |
| Name               | DNC                  |
|                    |                      |
|                    |                      |

- 20. Set Trim/Extend to Back
- 21. Data point to accept
- 22. Select the Line Between Points command to create a line between the existing line segment and the 2<sup>nd</sup> point

23. Create a segment between the end of the previous line segment and point PI2

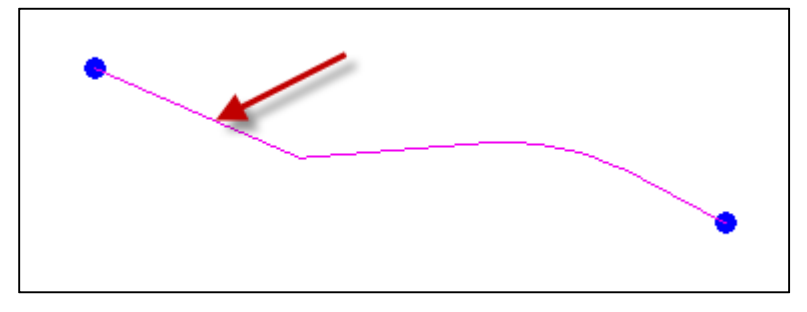

24. Select the Arc Between Elements command to create an arc between the last 2 line segments

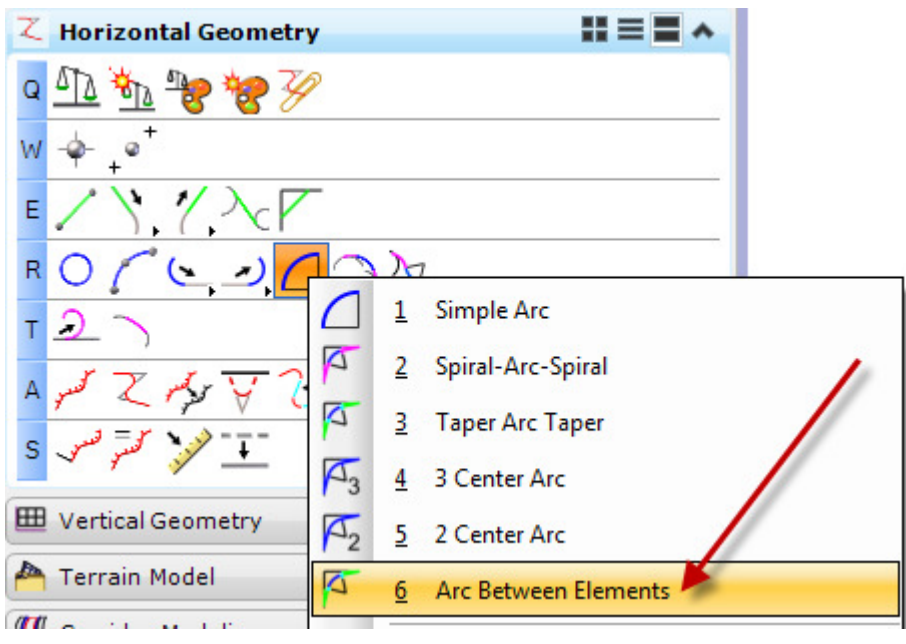

25. Select first element.

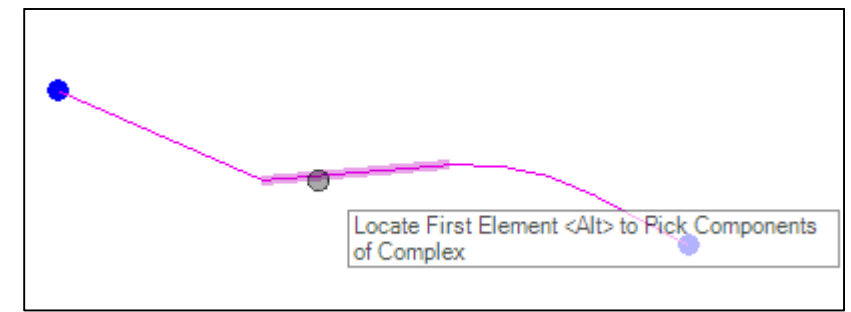

26. Select second element.

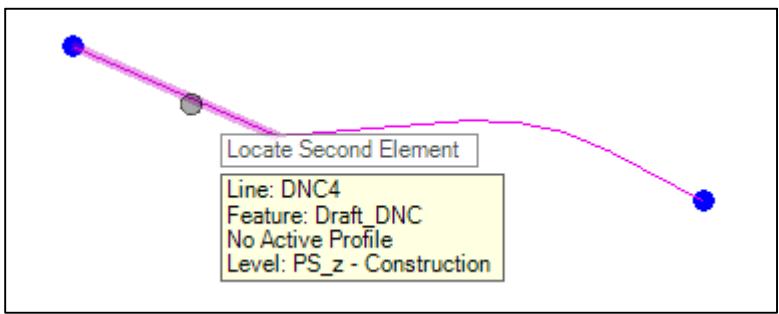

27. Ahead and Back Tapers and Transitions should be set to None

| Back Tape        | r    | *  |
|------------------|------|----|
| Method           | None | -  |
| Back Transition  |      |    |
| Туре             | None | -  |
| Ahead Taper 🔺    |      |    |
| ninead rap       | CI   | ** |
| Method           | None | •  |
| Method Ahead Tra | None | •  |

28. Set Radius to 3500 and select the upper Construction Sector

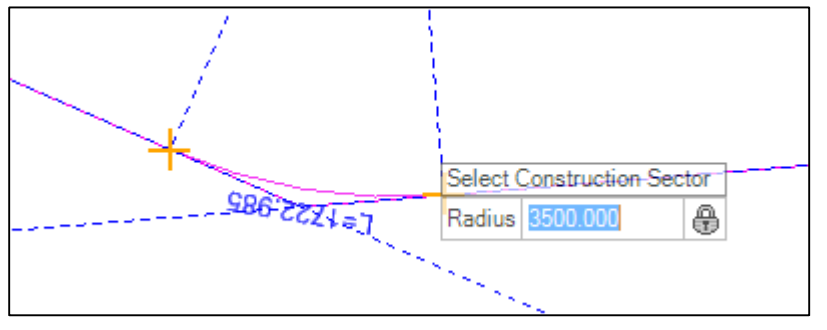

29. Set Trim/Extend Option to Both

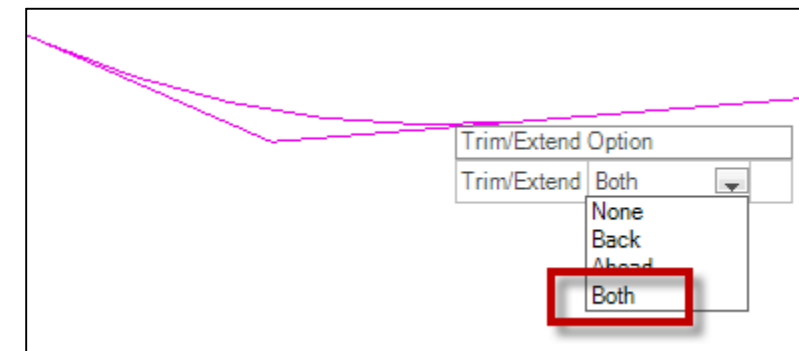

30. Data point to accept

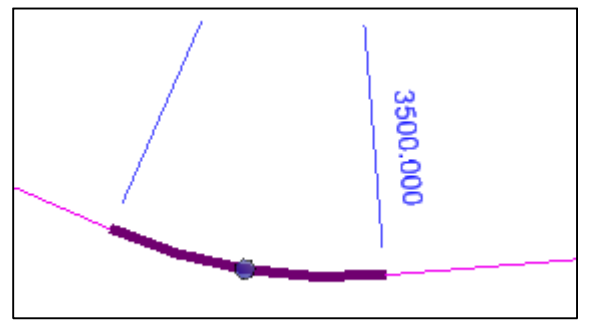

**31.** Select the Complex By Elements command to create a complex alignment from the geometric elements you just created

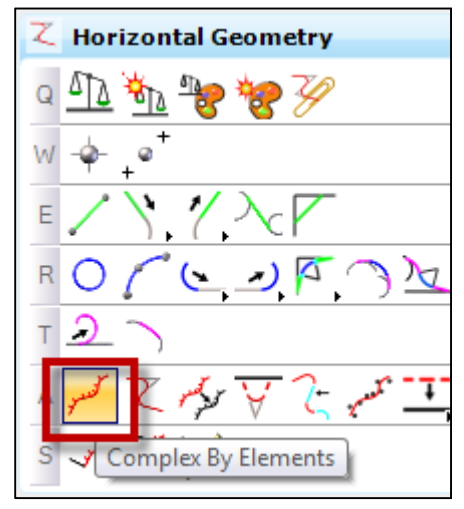

32. Set Method to Manual, Feature Definition to HA DESIGN CENTER LINE and Name to Proposed

| Method             | Manual 💌              |
|--------------------|-----------------------|
| Maximum Gap        | 0.033                 |
| Feature            | ^                     |
| Feature Definition | HA DESIGN CENTER LINE |
| Name               | Proposed              |

**33.** Select the alignment segments in order from *Right to Left.* Make sure the directional arrow is pointing to the leftt

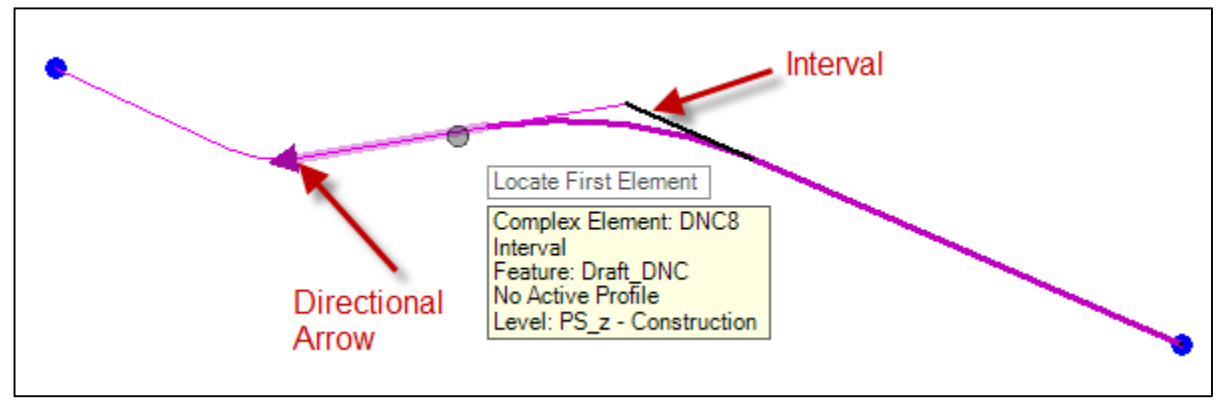

34. Once all elements are selected, data point to accept

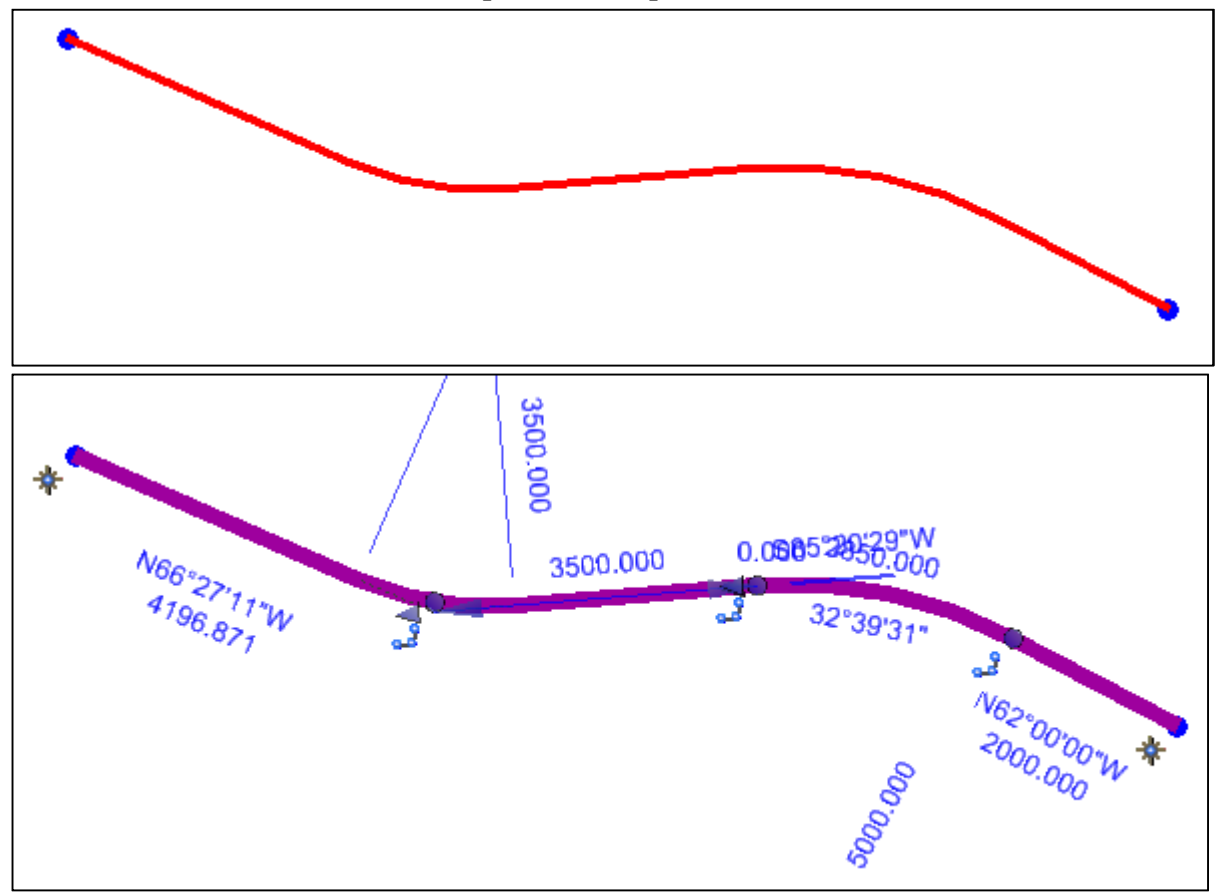

**35.** Select the Line From Element command to create an approach alignment perpendicular to the mainline alignment

| 🚯 Line From Element 💷 📼 🗙 |           |  |
|---------------------------|-----------|--|
| ☑ Offset                  | 0.000     |  |
| Trim/Extend               | None 💌    |  |
| Skew                      | 90°0'0''  |  |
| Start Distance            | 0.000     |  |
| End Distance              | -200.000  |  |
| Feature                   |           |  |
| Feature Definition        |           |  |
| Name                      | Side Road |  |
|                           |           |  |

36. Set Feature Definition to HA ALT APPROACH.

- 37. Change Name to Side Road
- 38. Select the Proposed alignment

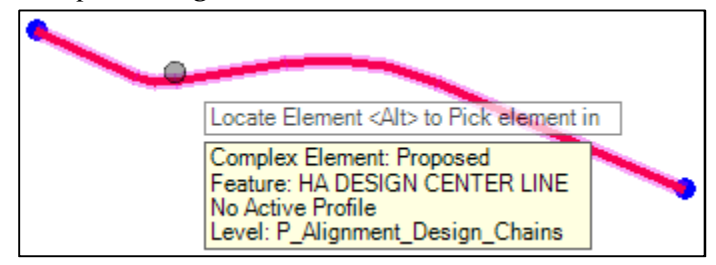

- 39. Set Offset to 0
- 40. Snap to the midpoint of the first tangent section as the start point

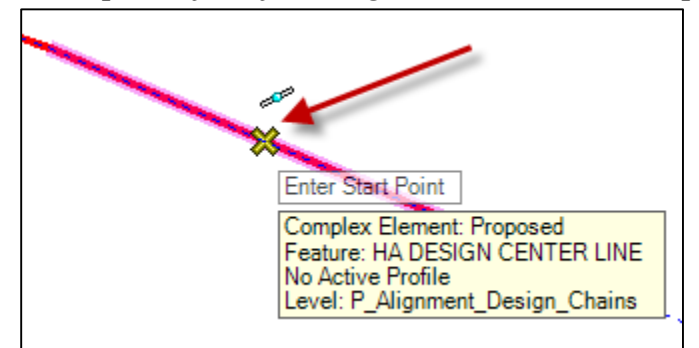

- 41. Set Skew to 90
- 42. Data Point
- 43. Hit the left arrow key and set the Start Distance to 0.
- 44. Set End Distance to -200/200 (whichever causes the alignment to display on the left side of the mainline alignment)

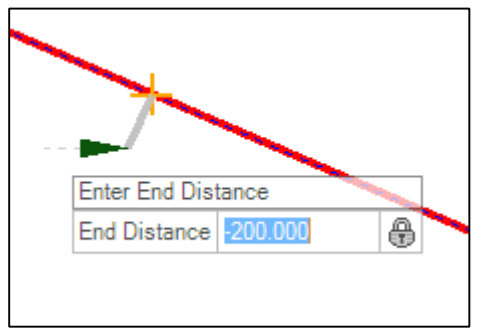

45. Set Trim/Extend option to None.

46. Data point to accept

47. Close the file

### Exercise 2: Creating a Horizontal Alignment: Complex By PI

- 1. Start OpenRoads using the Enhanced Workspace
- 2. Open file 8541000RDALN003.dgn
- 3. Select the Line Between Points command

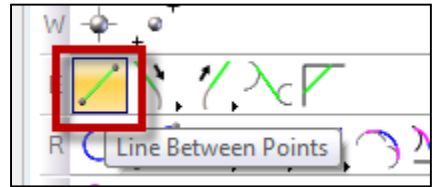

- 4. Set the Feature Definition to Draft\_DNC
- 5. Sketch in the 4 tangent roadway segments based on the surveyed pavement markings, using the Line Between Points command

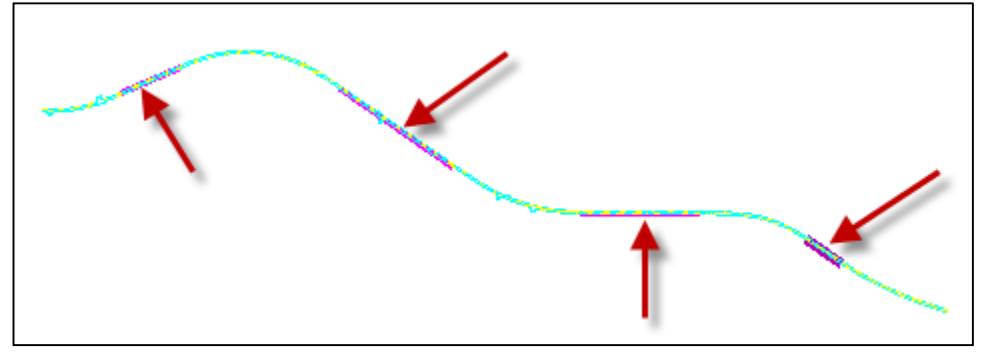

6. Using the element manipulators, extend the line segments so they overlap and create PIs. (They do not need to intersect exactly.)

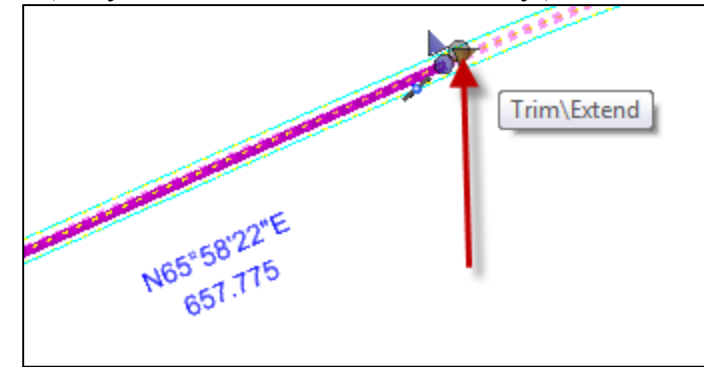

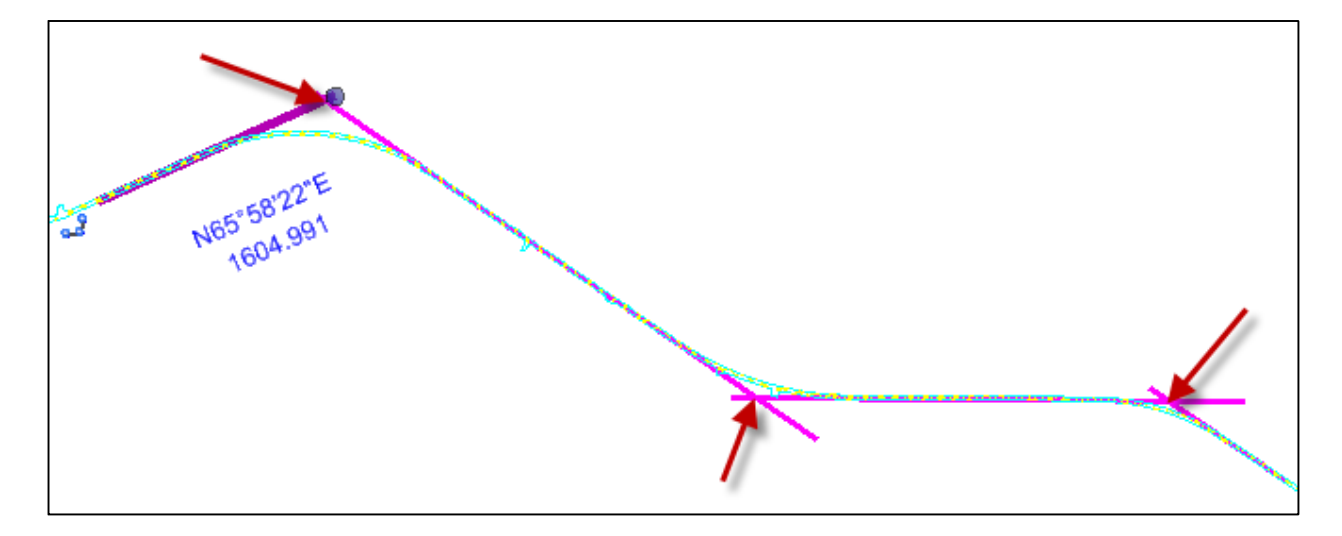

- 7. Turn off the E\_Road\_RR\_Misc\_PavementMarkings level in the 8541000RDEFF001 file so those lines aren't accidentally selected when creating the complex
- 8. Select the Complex By PI command to create an alignment based on the tangent intersections

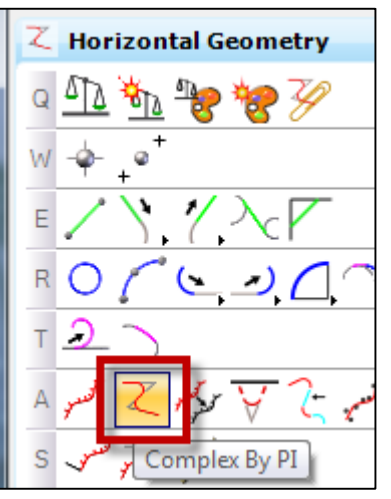

9. Set Feature Definition to HA DESIGN CENTER LINE and Name to Proposed

10. Select the beginning of the right line segment (right end point)

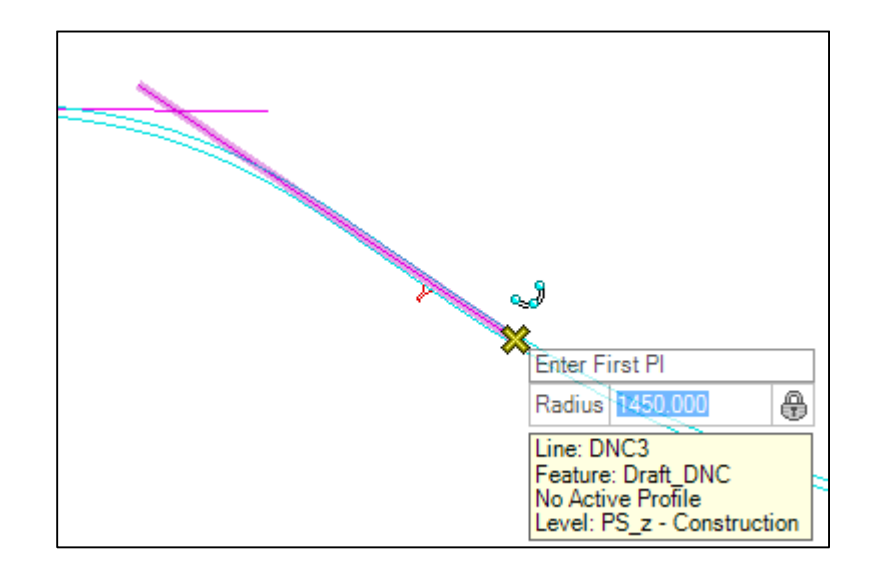

# **11. Set Radius to** 1450

# 12. Select the $1^{st}$ and $2^{nd}$ PIs in order

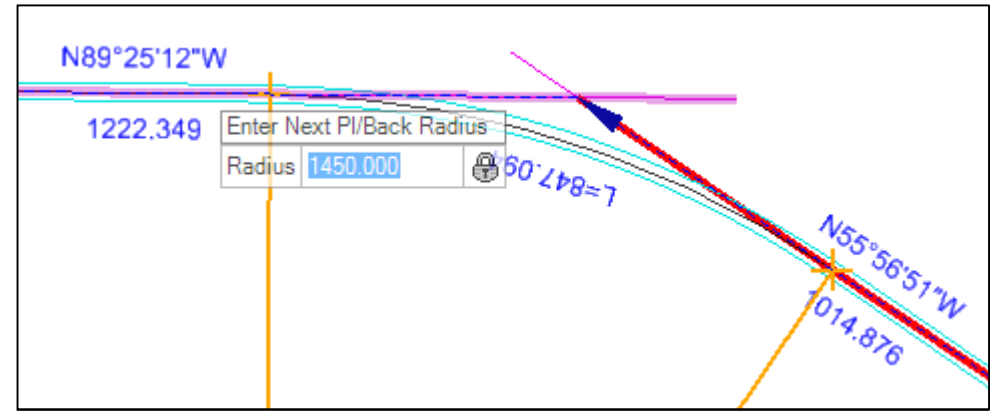

## 13. Set Radius to 1950.

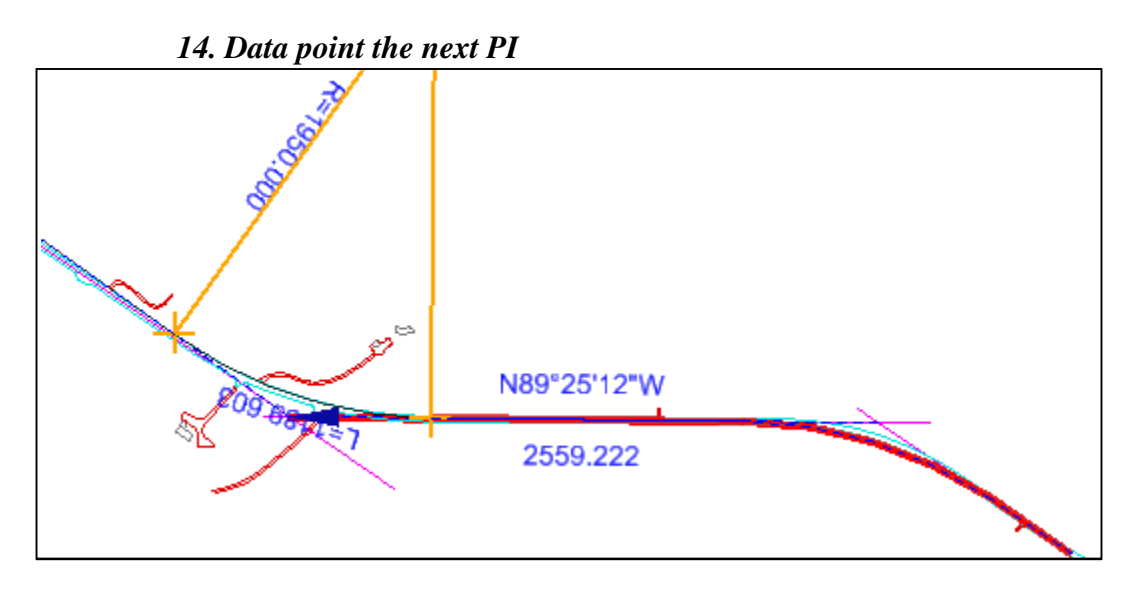

- **15.** Set radius back to 1450
- 16. Data point final PI

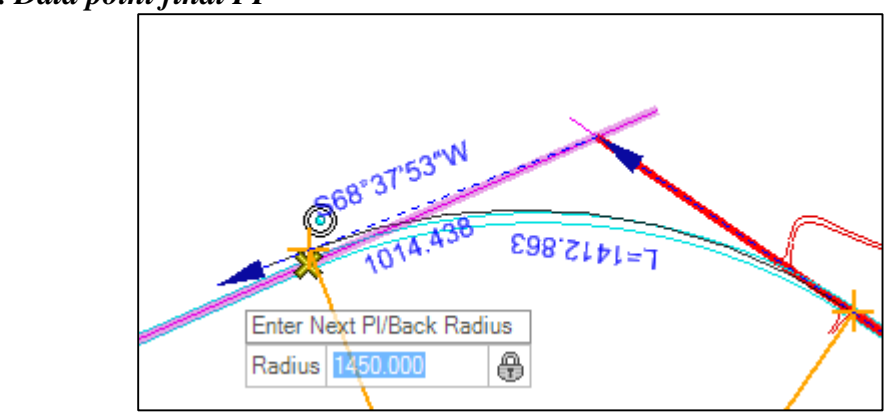

17. Data point the end point of the last segment

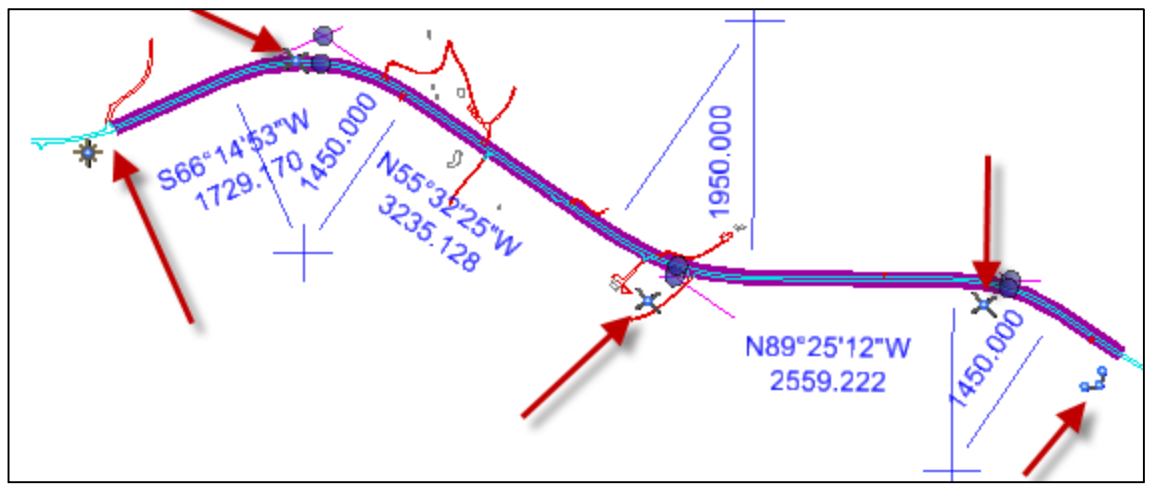

18. Reset to end command

# Exercise 3: Editing a Horizontal Alignment: Complex Redefine

- 1. Start OpenRoads using the Enhanced Workspace
- 2. Open file 8541000RDALN001-Redefine.dgn

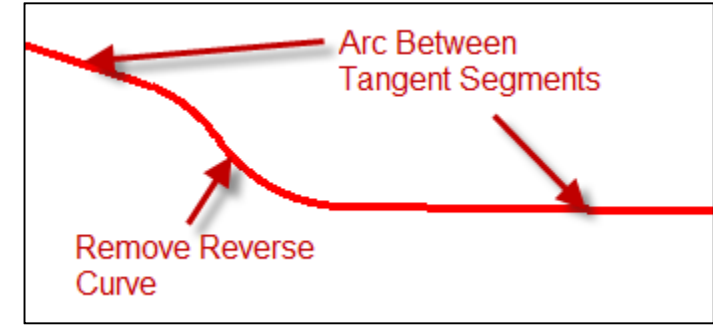

3. Set the Active Feature Definition to Draft\_DNC and toggle on Use Active Feature Definition

| Draft_DNC | ▼ 8 <sup>2</sup> / <sub>2</sub> |
|-----------|---------------------------------|
|           |                                 |
|           |                                 |

#### Construct alternate geometry:

4. Select the Arc Between Elements command to create new transition arc

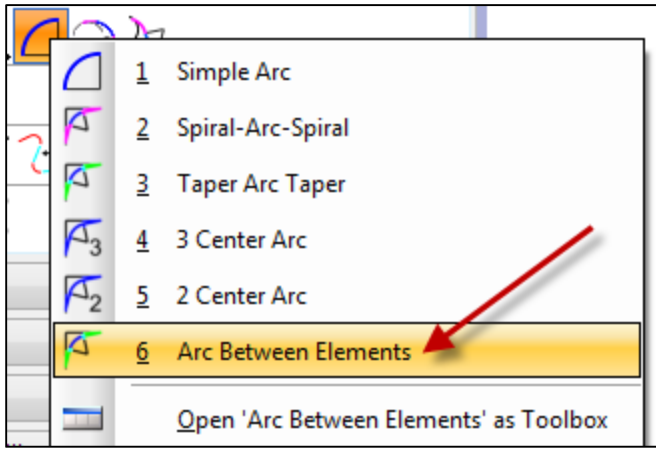

5. Ahead and Back Tapers and Transitions should be set to None

| Back Ta          | aper | * |
|------------------|------|---|
| Method           | None | • |
| Back Transition  |      | * |
| Туре             | None | • |
| Ahead Taper 🔺    |      | * |
| Method           | None | • |
| Ahead Transition |      | * |
| Туре             | None | - |

6. Press the <Alt> key to pick components of the alignment instead of the entire thing

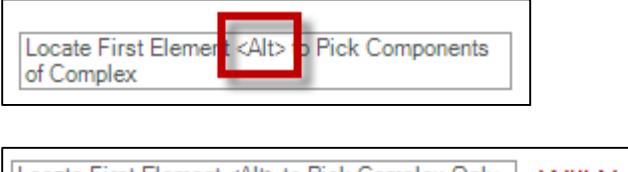

| Locate First Element <alt> to Pick Complex Only</alt> | Will Not Select |
|-------------------------------------------------------|-----------------|
| Only Components Of Complex Ruled Elements             | Complex         |
| Allowed                                               | Element Now     |

**Note:** Hitting the <Alt> key toggles the active setting to the second choice in the prompt.

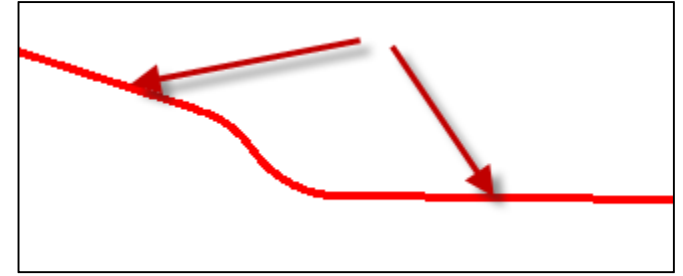

7. Select the two tangent line segments shown above

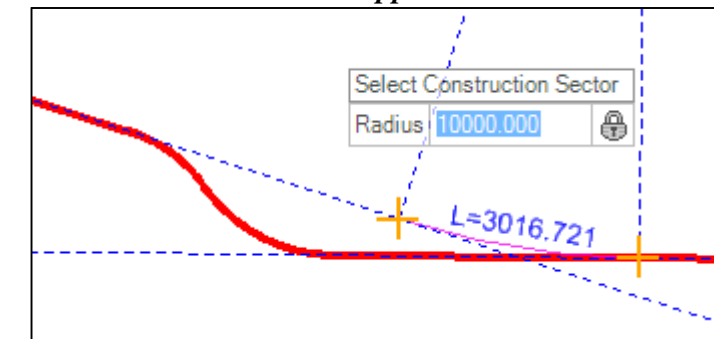

8. Set Radius to 10000 and choose the upper Construction Sector

**Note:** If the arc sweep is in the wrong direction, press <Alt>

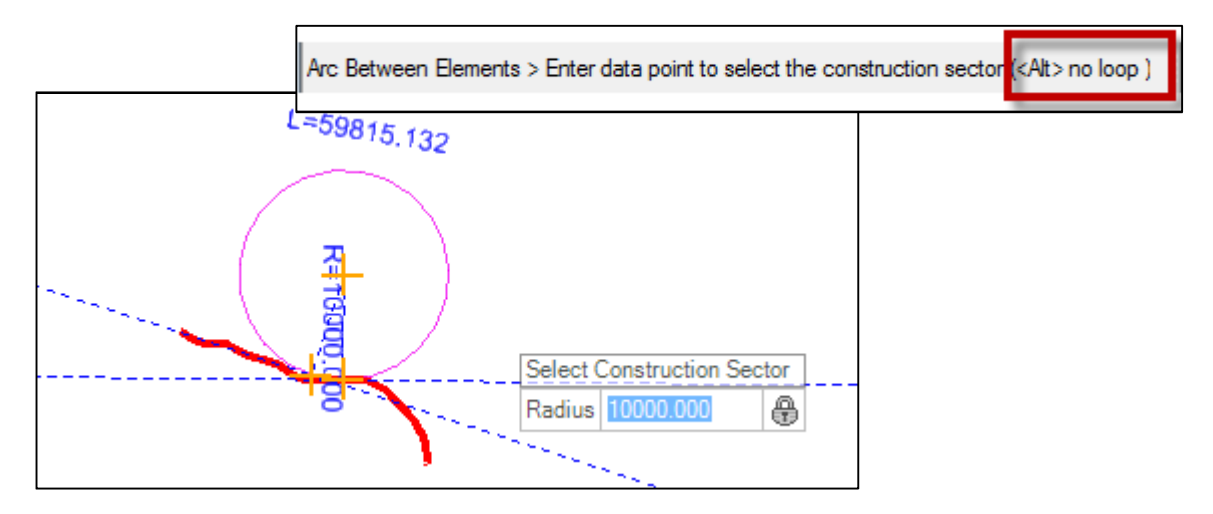

- 9. Select the Simple Line To Element command to create the extended tangent connecting the existing alignment to the new arc
- 10. Select the new arc

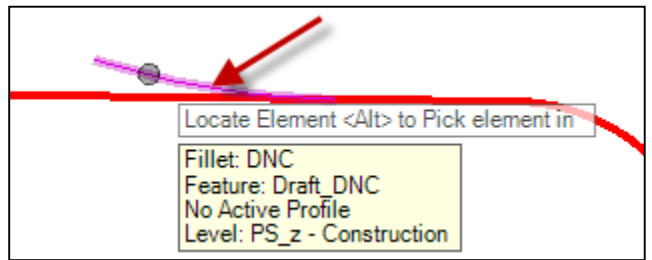

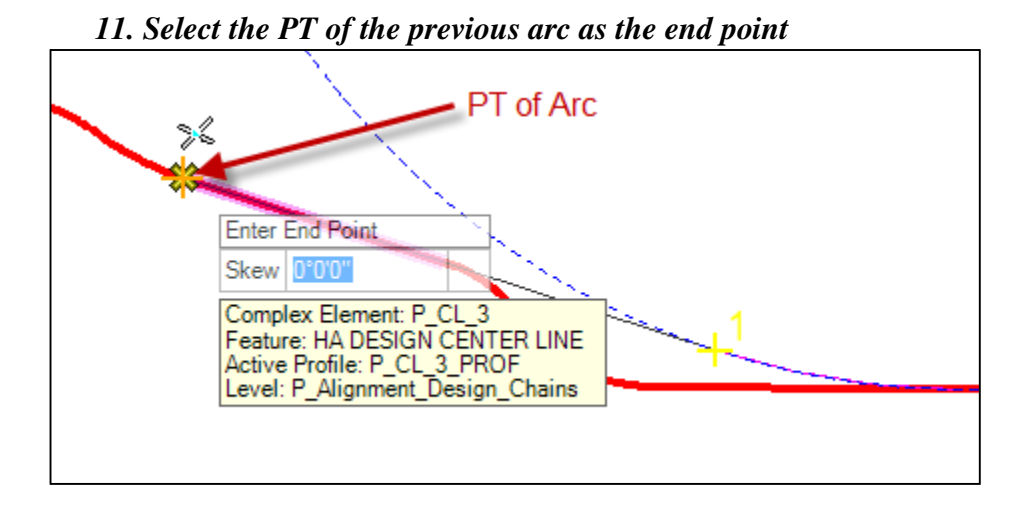

- 12. Set Trim/Extend to None
- 13. Data point to accept
- 14. Select the Complex By Element command to turn the new geometry into an alignment. (It can't be used to redefine as separate elements)
- 15. Set Method to Manual so the command doesn't pick up the existing alignment
- **16.** Set Feature Definition to HA ALT X
- 17. Select the new arc followed by the new tanget. <u>Order</u> is important. Make sure the directional arrows point to the left

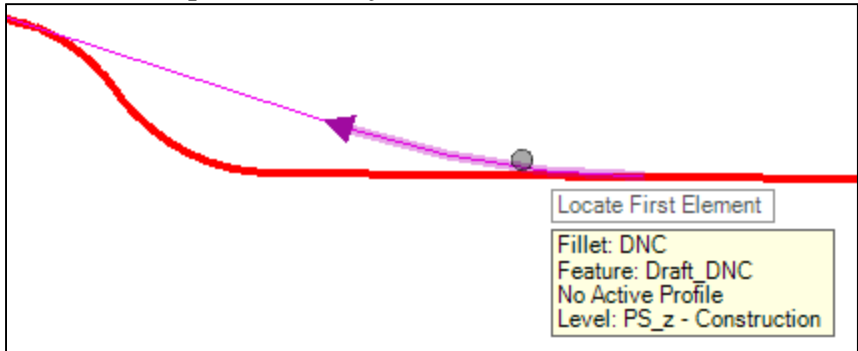

18. Data point to finish command

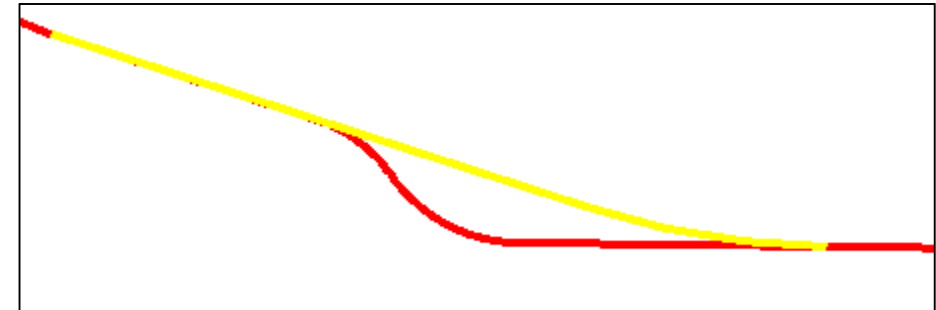

**19.** Select the Complex Redefine command to replace the reverse curve with the new geometry

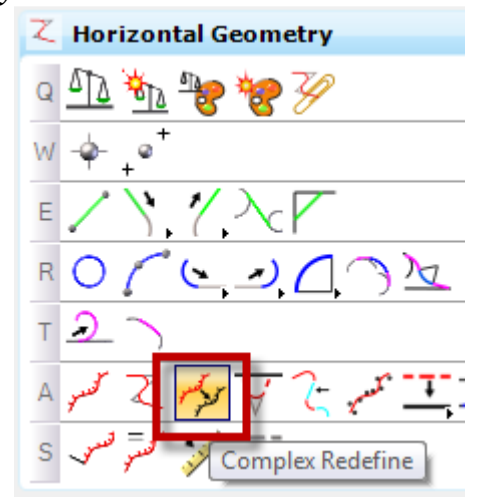

**20.** Select *P\_CL\_3* as the complex element

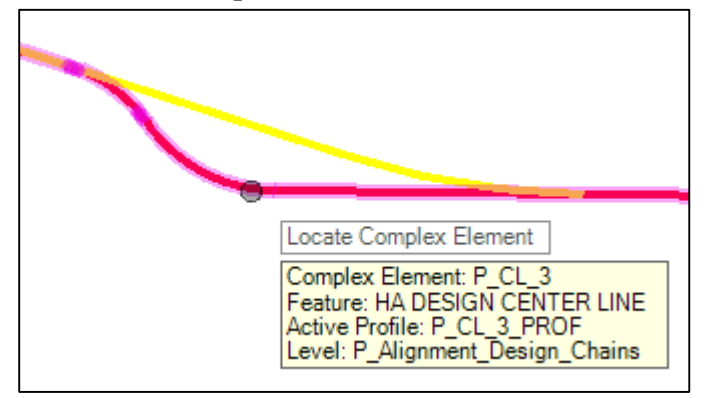

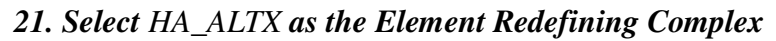

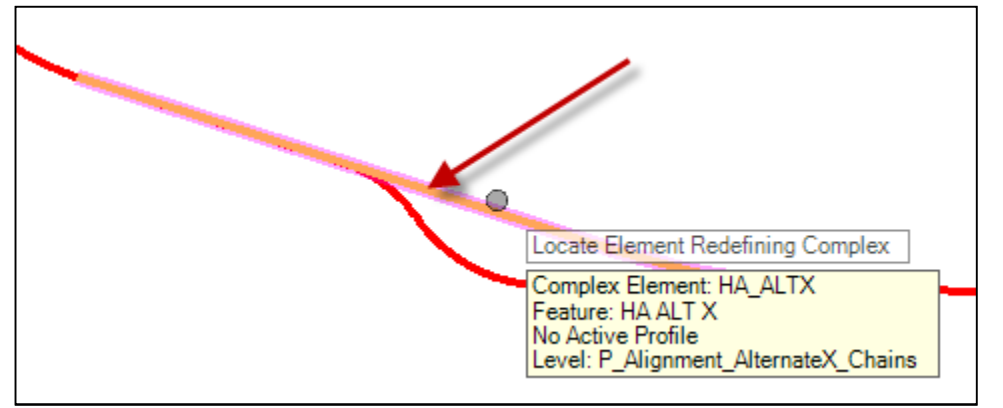

22. Wait Patiently. When the programs crashes, retry. IF that doesn't work, abort, run KillTask, and reopen 8541000RDALN001- Redefine.dgn.

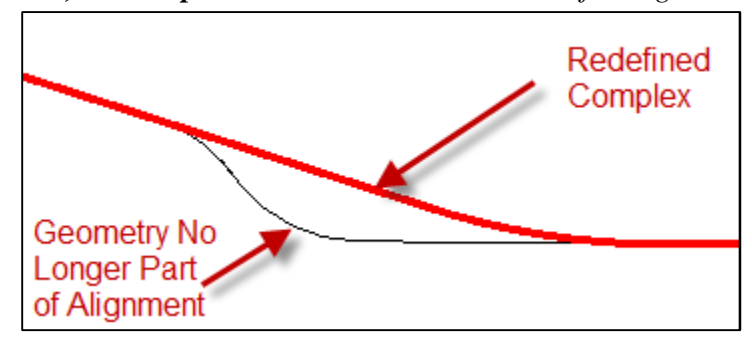

### 23. Close the file

**Note:** This command will affect any profiles associated with the alignment. Suggested to Lock (Deactivate Rule) profiles before using.

# Exercise 4: Lengthening a Horizontal Alignment: Append Element

- 1. Start OpenRoads using the Enhanced Workspace
- 2. Open file 8541000RDALN003 Append.dgn

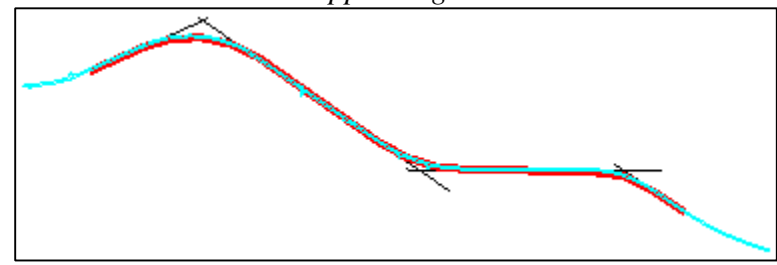

3. Select the Arc From Element command to place an arc tangent to the last line segment

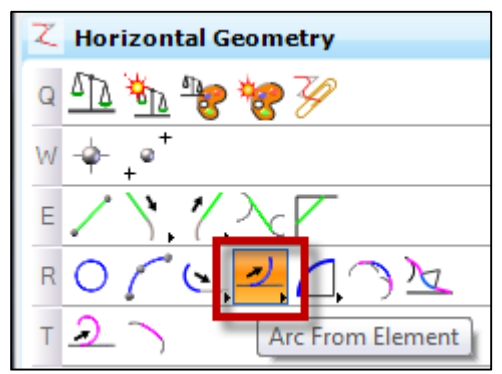

- 4. Set the Feature Definition to Draft\_DNC
- 5. Select the Proposed alignment

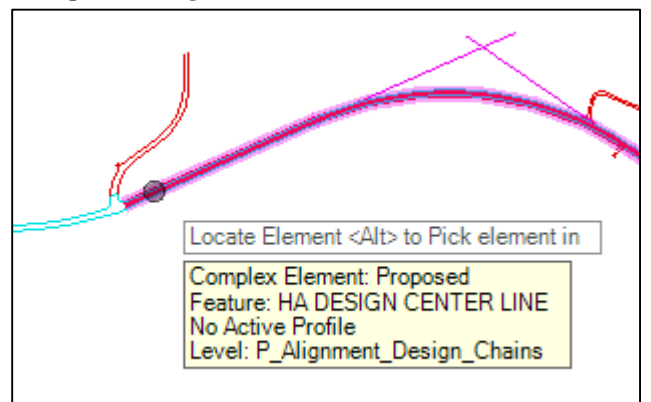

6. Set Offset to 0

7. Select the end point of Proposed as the Start Point

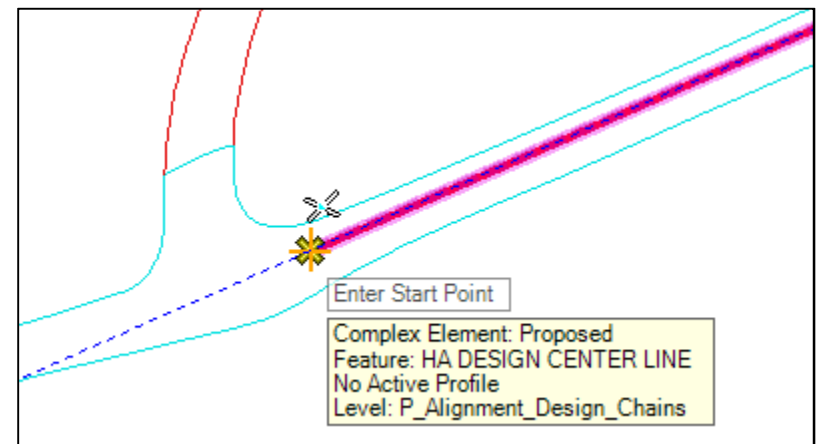

8. Set Radius to 1200

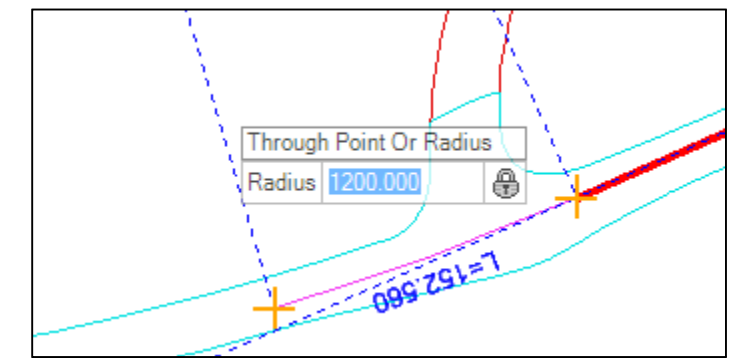

- 9. Set Arc Length to 400
- 10. Set Trim/Extend to None
- 11. Data point to accept

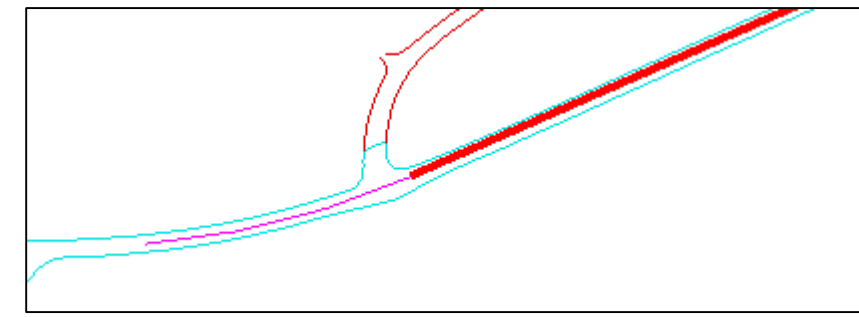

12. Select the Append Element command to add the arc to the Proposed alignment

# 13. Select Proposed as the complex element

14. Select the new arc to add it to the alignment

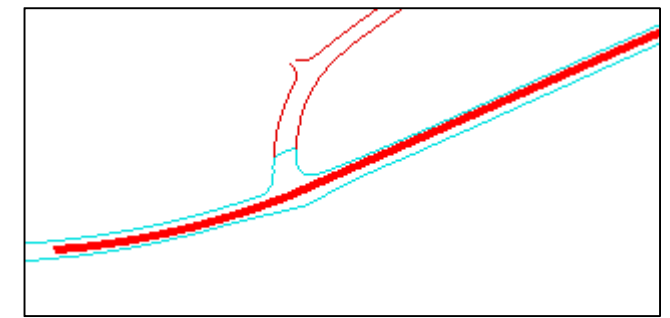

15. Close the file

## Exercise 5: Creating Edge of Pavement Linework: Offsets & Tapers

- 1. Start OpenRoads using the Enhanced Workspace
- 2. Open file ComplexByElement Offset.dgn
- 3. Set the Active Feature Definition to Road\_EdgeOfPavement and toggle Use Active Feature Definition ON
- 4. Select the Offset Single Entire Element command to create the nontransitioning, right edge of pavement

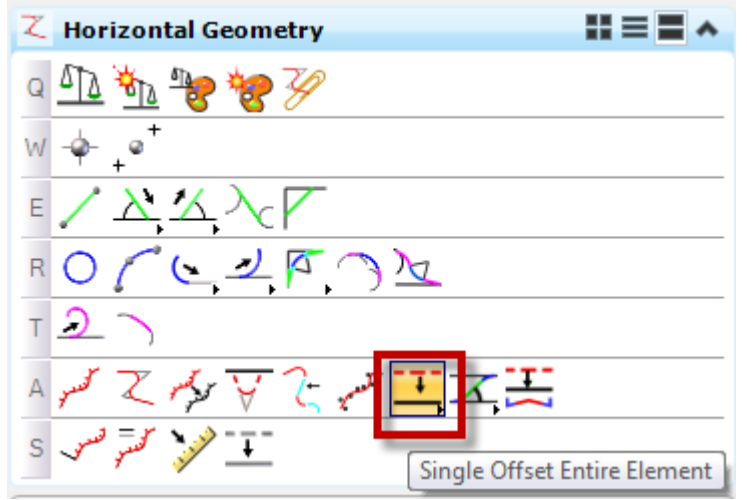

5. Select the Proposed alignment

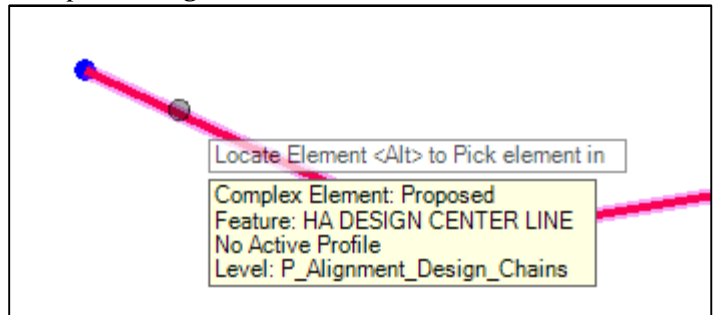

- 6. Set Offset to 20
- 7. Leave Mirror option No.

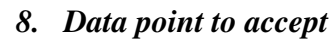

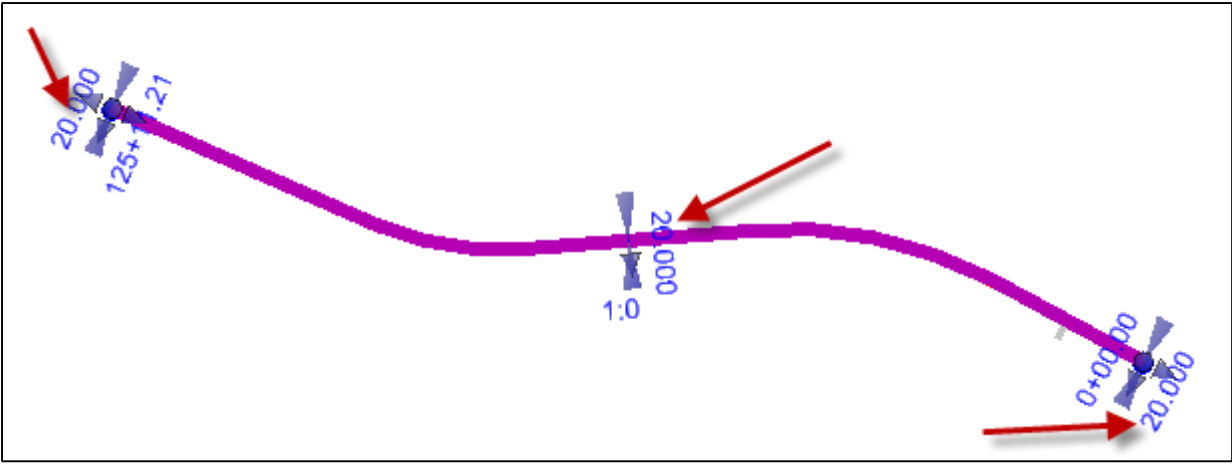

9. Zoom in to the Approach alignment

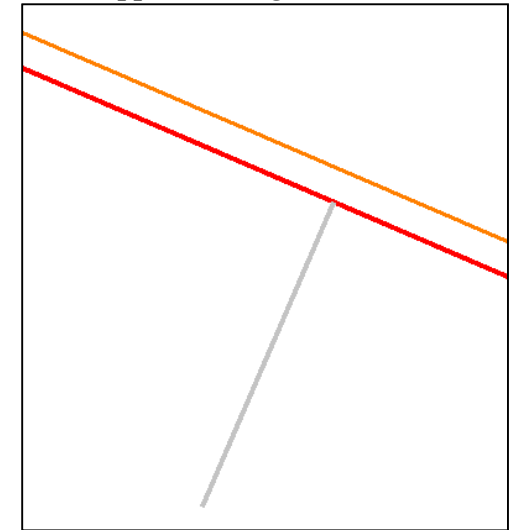

10. Select the Single Offset Partial Command to create the approach edges of pavement

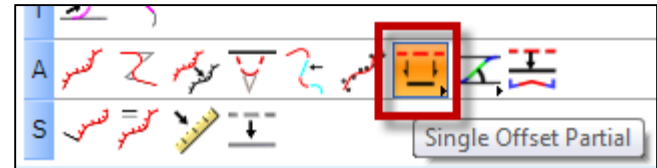

- 11. Select the Side Road Line
- **12. Set Start Distance to 25**
- **13. Set Offset to** 12
- 14. Press <Alt> to Lock To End for the End Distance

|                  | 1                       |   |
|------------------|-------------------------|---|
| End Parameters   | <alt> Lock To End</alt> |   |
| Distance:End Dis | 1.05.00                 | • |
|                  |                         |   |

- 15. Set the Mirror option to Yes
- 16. Data point to accept

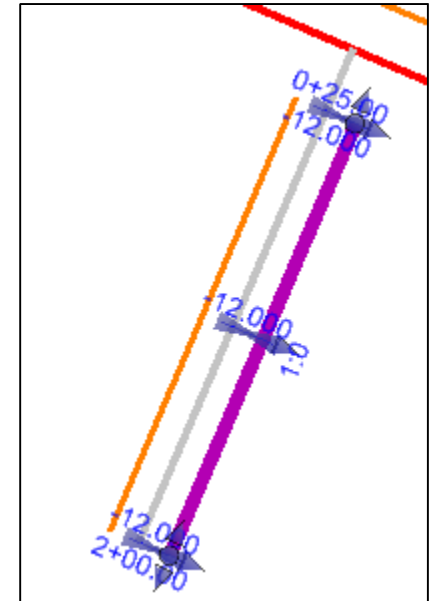

**17. Select the** Variable Offset Taper **command to create to taper for the auxillary** *lane* 

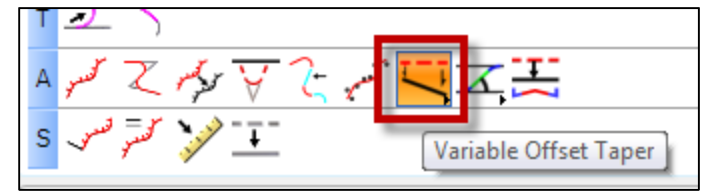

18. Select the Proposed alignment

- 19. Set Start Offset to -20 (<Enter> to lock. Do not data point)
- 20. Snap to the start point of the Proposed alignment for the start point

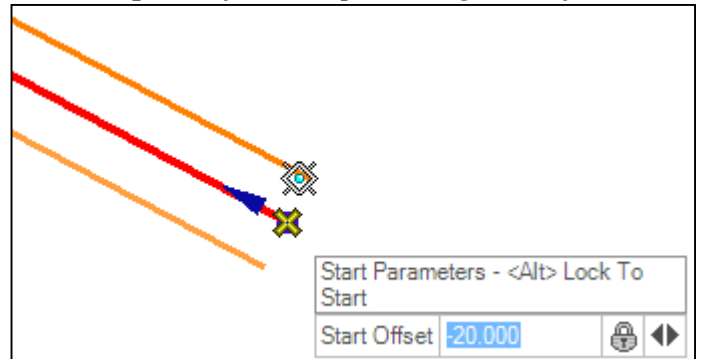

21. Set End Offset to -32

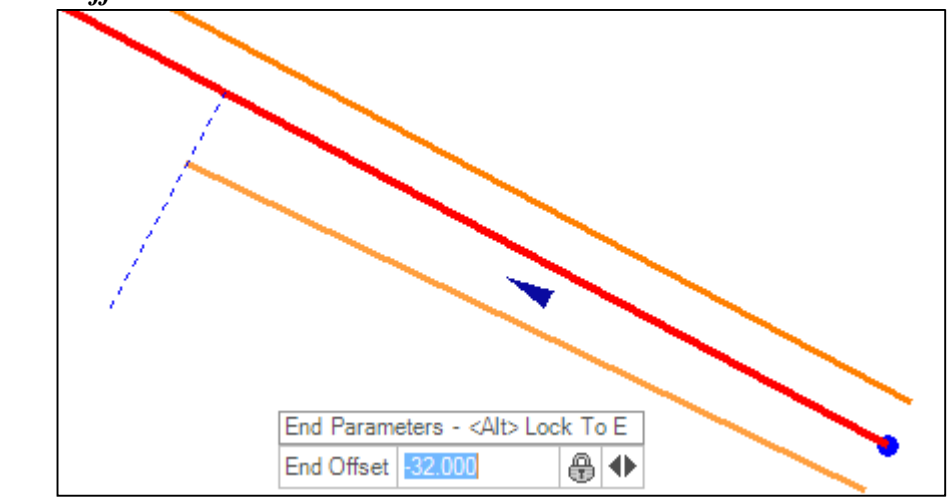

22. Set End Distance to 300 (Left arrow)

### 23. Set Mirror option to No

24. Data point to accept

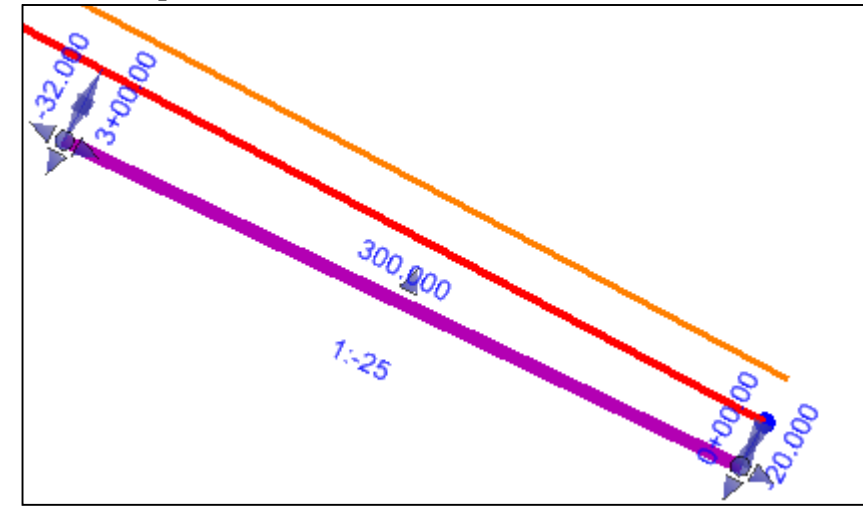

25. Select the Single Offset Partial Command to finish the auxillary lane

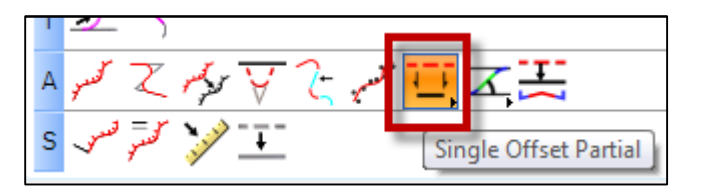

26. Select the Proposed alignment

27. Set Offset to -32 (<Enter> to lock. Do not data point)

28. Snap to the end point of the tapered EOP just created

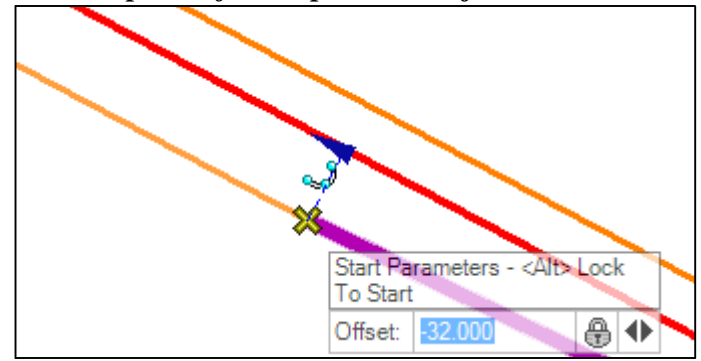

29. Snap to the approach EOP as the end point

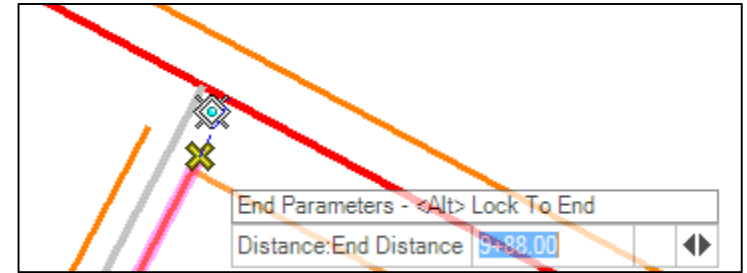

- 30. Change the Mirror option to No
- 31. Data point to accept

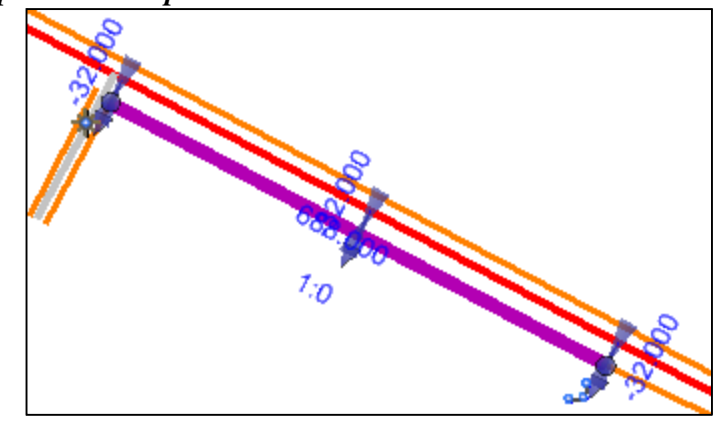

32. Select the Ratio Defined Taper command to create the right turn lane taper

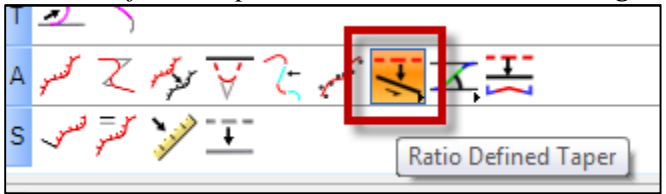

- 33. Select the Proposed alignment
- 34. Set Start Offset to -32

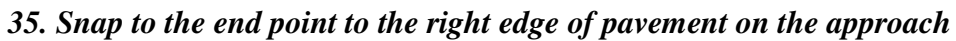

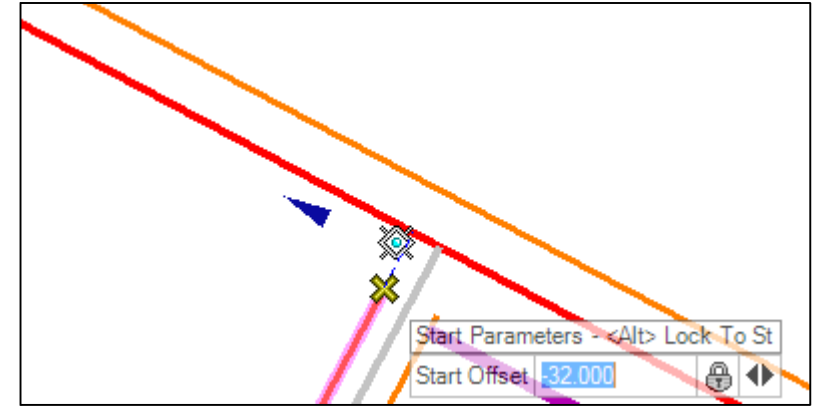

36. Set Ratio to 1:25

37. Set Length to 300

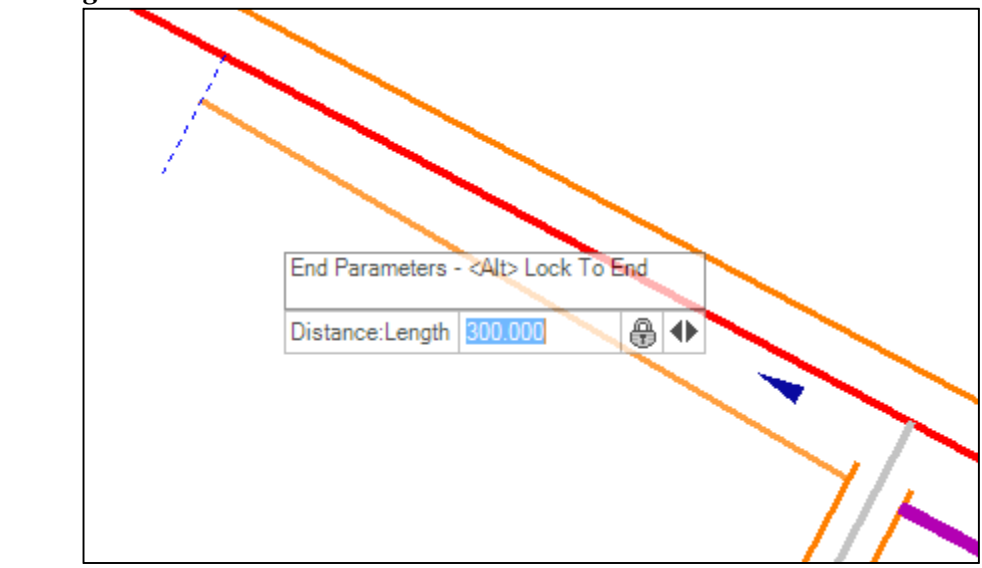

- 38. Set Mirror option to No
- 39. Data point to accept

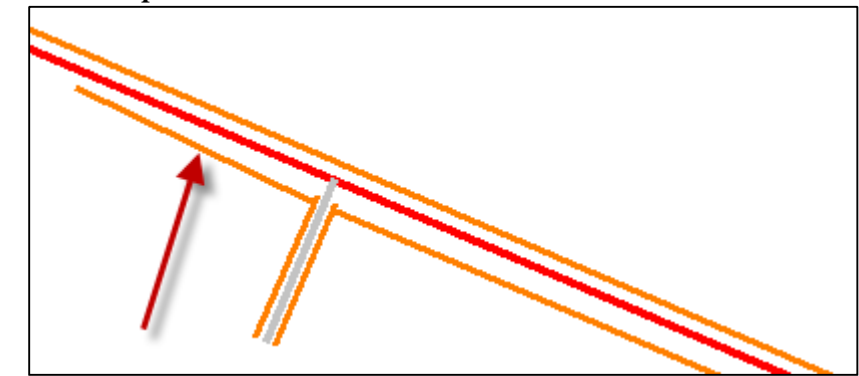

# F. Geometry Modify

Start Station

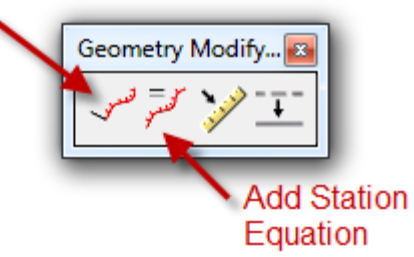

## **Exercise 6: Stationing**

- 1. Start OpenRoads using the Enhanced Workspace
- 2. Open file 8541000RDALN002 Offset.dgn
- 3. Select the Start Station command

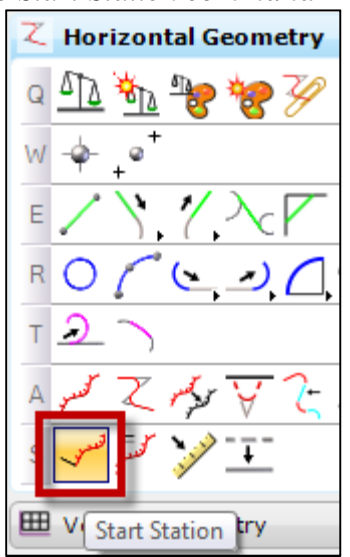

- 4. Select the Proposed alignment
- 5. Set Start Distance to 0

*Note: Start Distance is the distance from the beginning point, along the alignment, to the location where the Start Station is applied* 

6. Set Start Station to 50+00

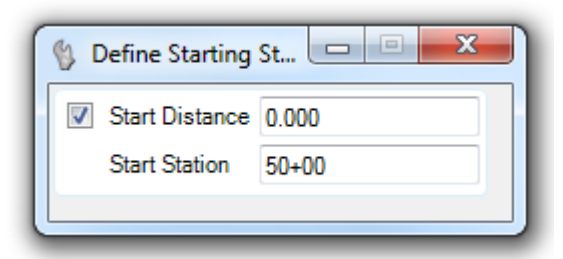

- 7. Data point or <*Enter*> to accept
- 8. Select the Add Station Equation command to insert an equation

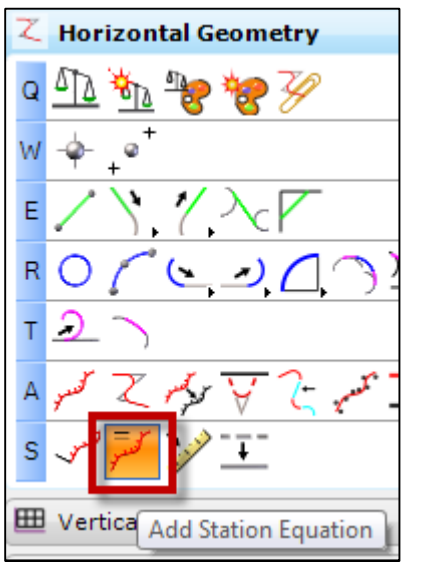

**9.** Set Back Station to 98+50.00

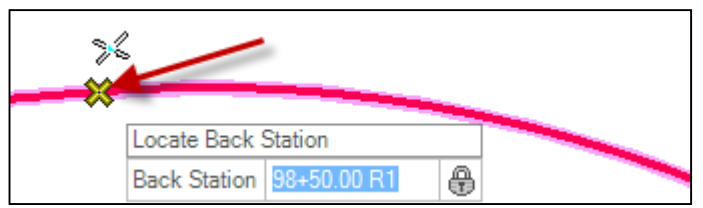

**10.** Set Ahead Station to 97+85.10

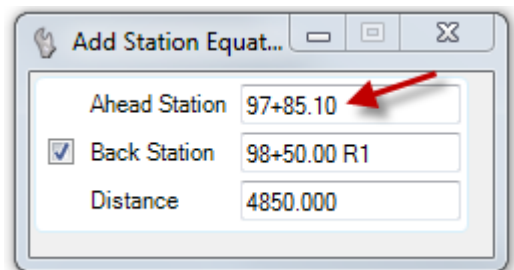

11. Data point or <Enter> to accept

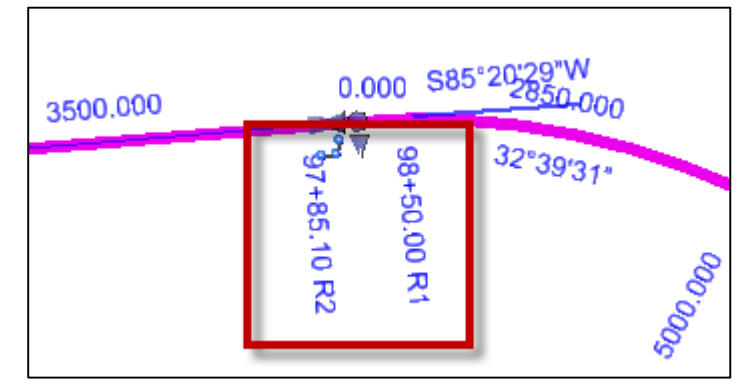

12. Close the file

# 2. Horizontal Geometry Reports

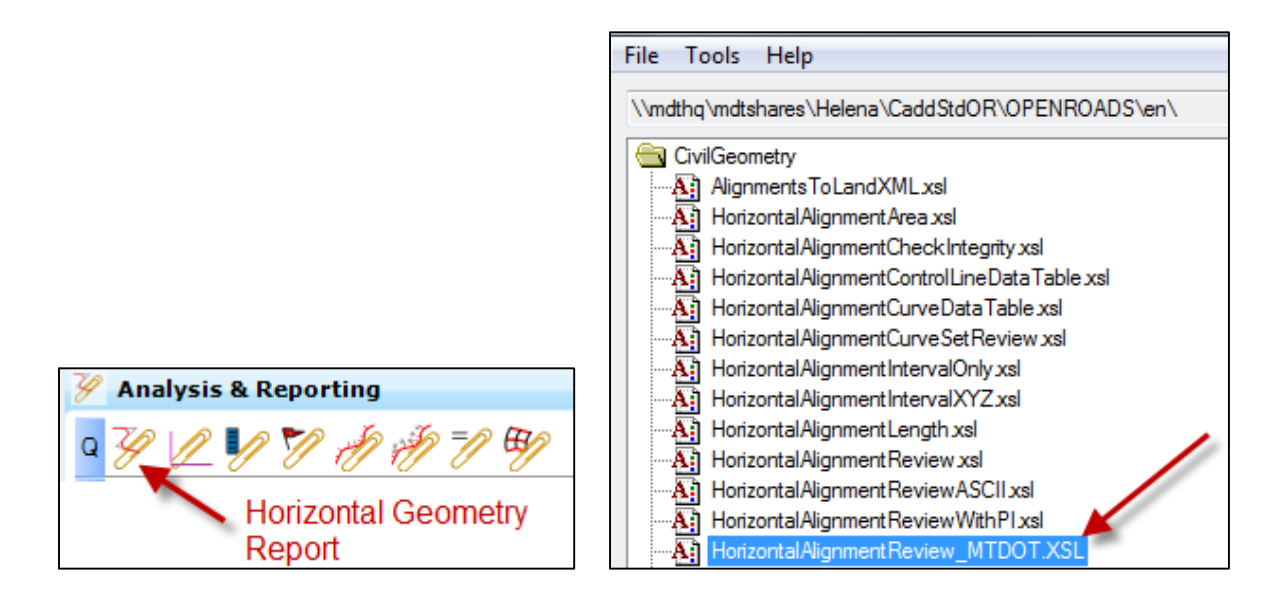

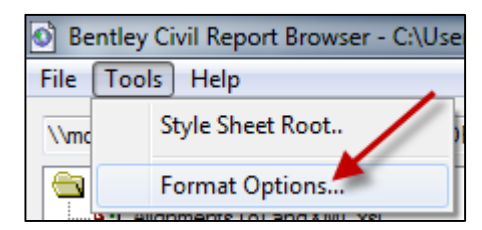

|                        | Mode           | Precision | Format                   | Close          |
|------------------------|----------------|-----------|--------------------------|----------------|
| Northing/Easting:      |                | 0.123 👻   |                          | 0030           |
| Elevation:             |                | 0.12 🔻    |                          | Help           |
| Angular:               | Degrees        | • 0 •     | ddd^mm'ss.s" 👻 🔲 Include | Angular Suffix |
| Slope:                 |                | 0.12 •    | 50% -                    |                |
| Use Alternate Slope if | Slope Exceeds: | 0.00%     |                          |                |
| Alternate Slope:       |                | 0.12 💌    | 50% 🔻                    |                |
| Linear:                |                | 0.123 🔻   |                          |                |
| Station:               |                | 0.12 💌    | ss+ss.ss 👻 Delimiter:    | +              |
| Acres/Hectares:        |                | 0.123 💌   |                          |                |
| Area Units:            |                | 0 🗸       |                          |                |
| Cubic Units:           |                | 0.1 🔹     | Convert to Cubic Yards   |                |
| Direction:             | Bearings       | • 0 •     | ddd^mm'ss.s" 🔻           |                |
| Face:                  | Right Face     | •         |                          |                |
| Vertical Observation:  | Zenith         | -         |                          |                |

# Exercise 7: Copied Centerline Alignment

- 1. Start OpenRoads using the Enhanced Workspace
- 2. Open file 8541000ROMAP001.dgn
- 3. Reference 8541000RDALN005.dgn into the file

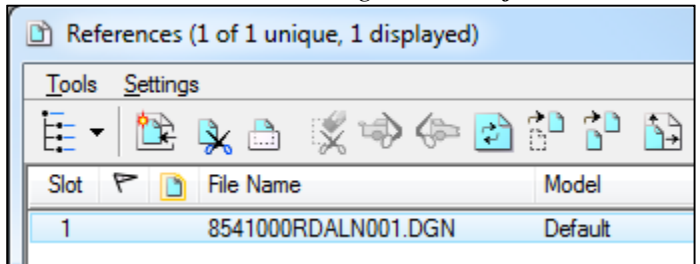

#### 4. Zoom Extents

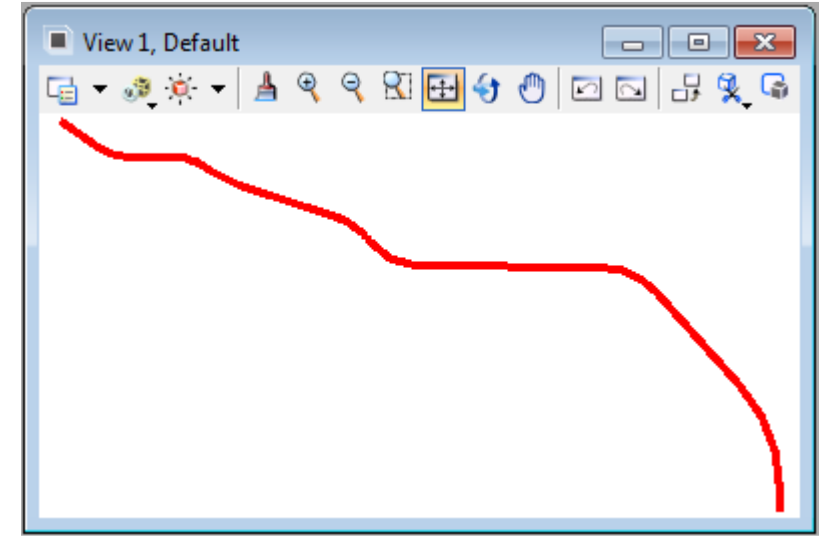

5. Select the Single Offset Entire Element command to create a ruled copy.

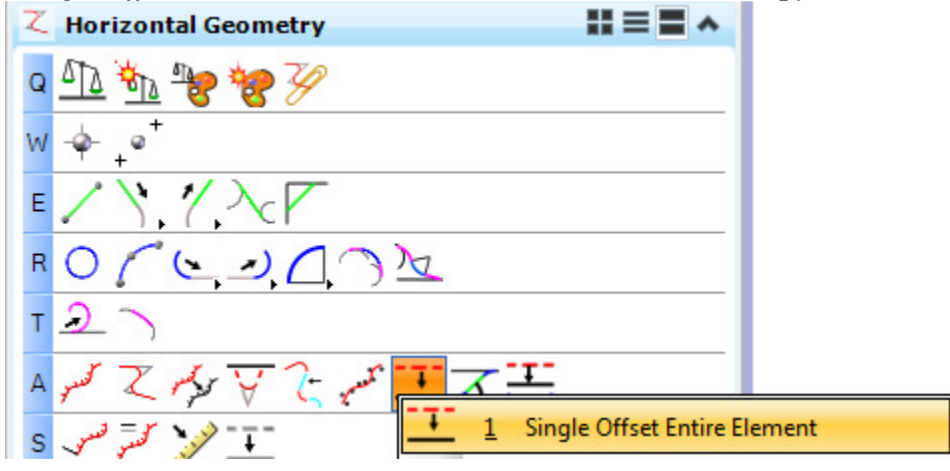

- 6. Select the Road Design alignment P\_CL\_3
- 7. Set Offset to 0
- 8. Choose Feature Definition MDTSTandard.ddb > Roadway > Alignments > HA RIGHT OF WAY CENTER LINE

| 🚯 Single Offset Er | HA EXIST CENTER LINE          |
|--------------------|-------------------------------|
| Offset             | HA EXIST RAIL ROAD CENTER LIN |
| Cincer.            | HA PED A                      |
| Mirror             | HA PED B                      |
|                    | HA PED C                      |
| Feature            | HA PED D                      |
| Feature Definition | HA RAMP A                     |
|                    | HA RAMP B                     |
| Name               | HA RAMP C                     |
|                    | HA RAMP D                     |
|                    | HA RAMP E                     |
|                    | HA RAMP F                     |
|                    | HA RIGHT OF WAY CENTER LINE   |
|                    |                               |

9. Name the offset RO\_P\_CL\_3 to match the Road Design Alignment

| Single Offset Entire Element |                             |  |
|------------------------------|-----------------------------|--|
| Offset:                      | 0.000                       |  |
| Mirror                       |                             |  |
| Feature                      | ~                           |  |
| Feature Definition           | HA RIGHT OF WAY CENTER LINE |  |
| Name                         | RO_P_CL_3                   |  |
|                              |                             |  |

- 10. Leave the Mirror option unchecked
- 11. Data point to accept
- 12. Turn off the reference 8541000RDALN005. <u>Do NOT</u> detach the reference.

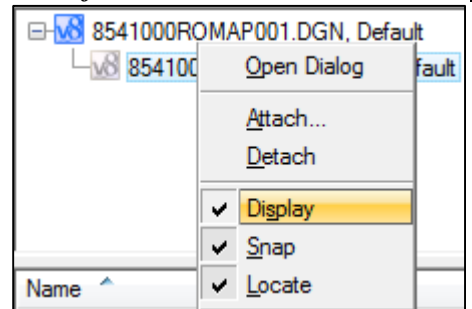

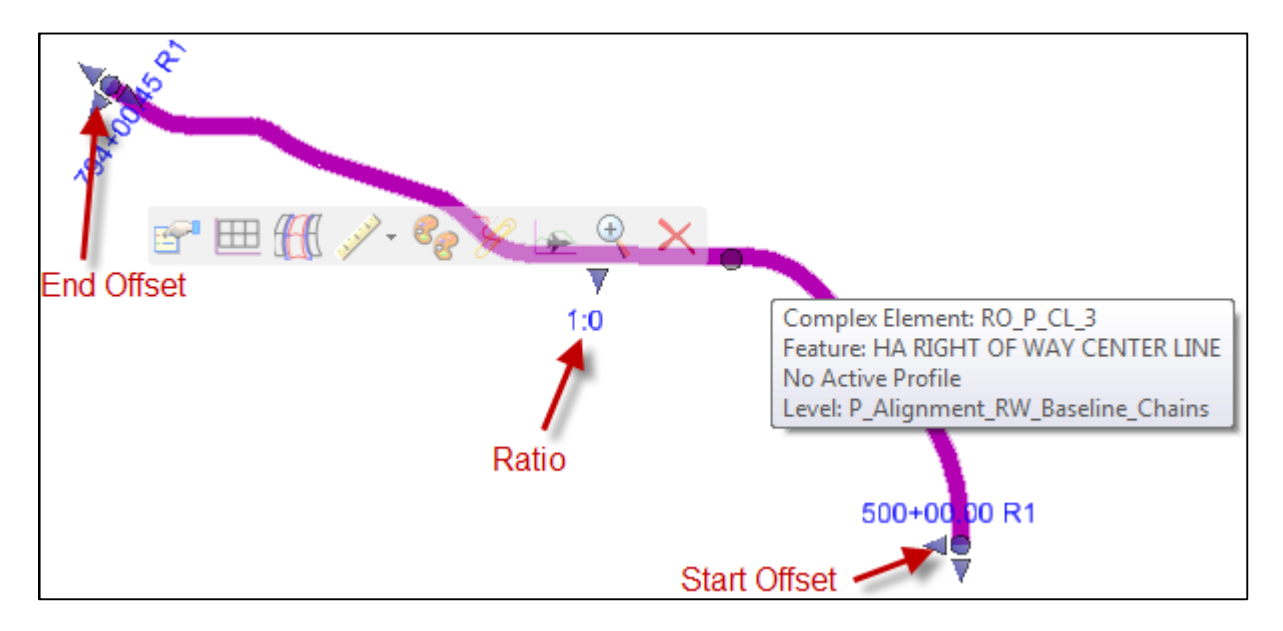

13. Select alignment RO\_P\_CL\_3 and select the ruler icon from the context sensitive menu.

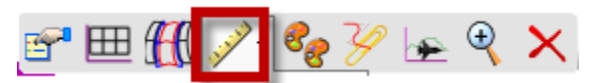

14. Select the Lock – Deactivate Rule option (closed padlock) to disable the update ability of the alignment

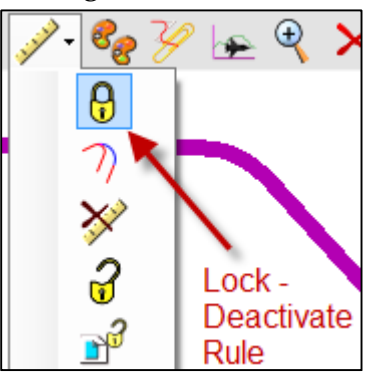

15. The alignment is now locked. It will not update until unlocked.

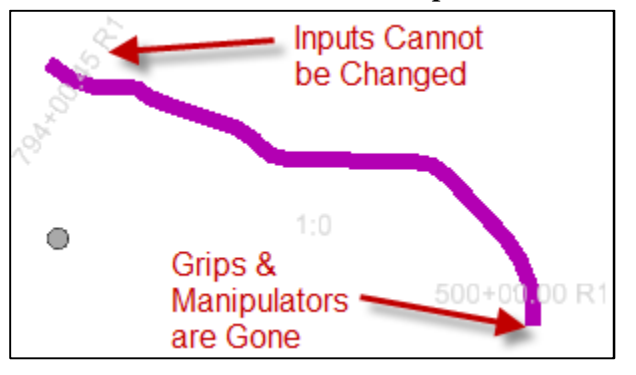

16. Open file 8541000RDALN005.dgn

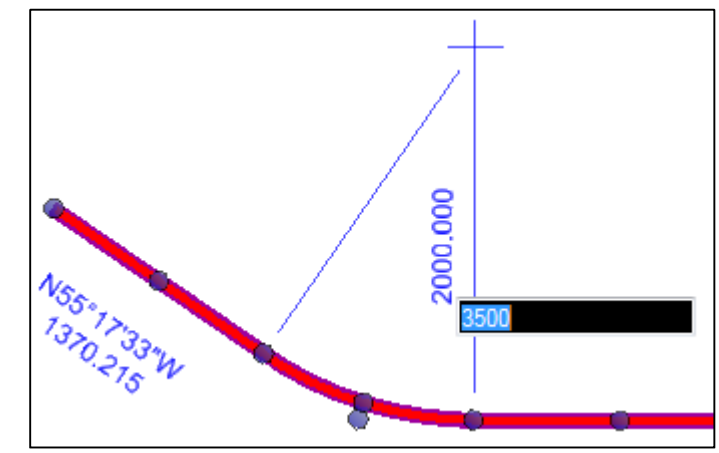

17. Change the radius of the last curve to 3500 so it no longer matches the alignment in the ROMAP

- 18. Open file 8541000ROMAP001.dgn
- **19.** Turn on the display of the 8541000RDALN005 reference

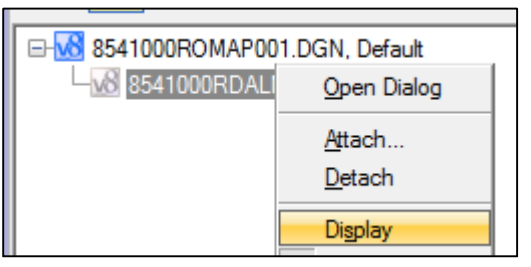

20. Zoom in to the first curve

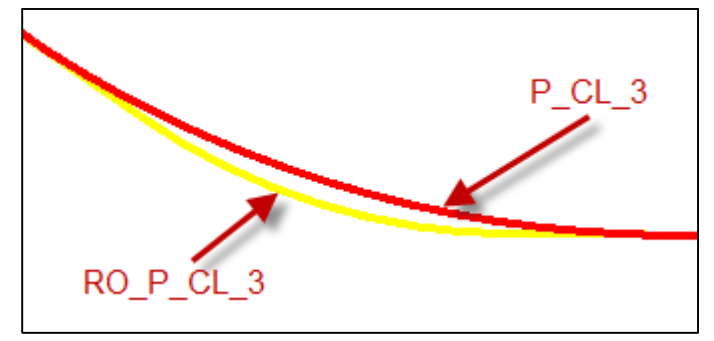

#### To Update the Copied Alignment:

21. Select RO\_P\_CL\_3 and select the Unlock – Activate Rules from the ruler icon on the context sensitive menu. Now the alignment is manipulatable.

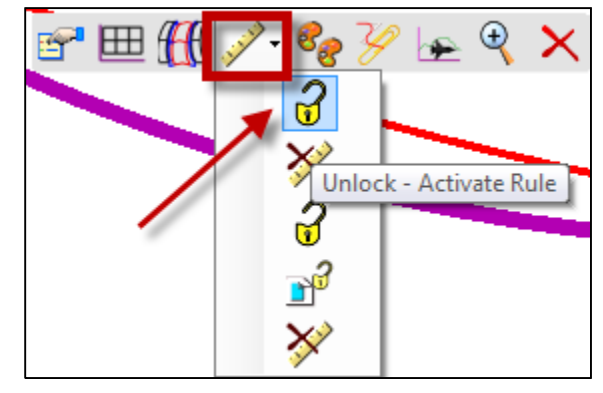

22. With RO\_P\_CL\_3 still highlighted, select Replace Reference from the ruler icon on the context sensitive menu to re-establish the relationship between the 2 alignments

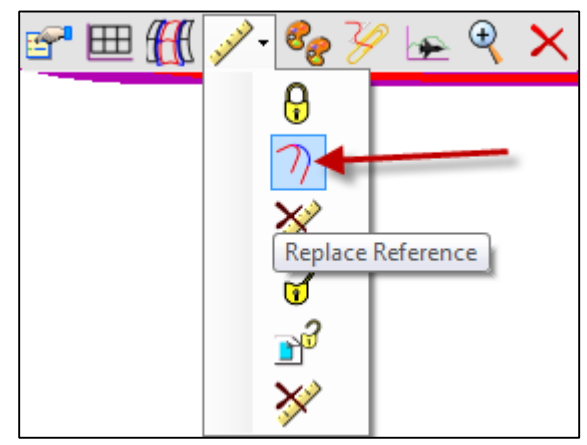

23. Select *P\_CL\_3* as the replacement element

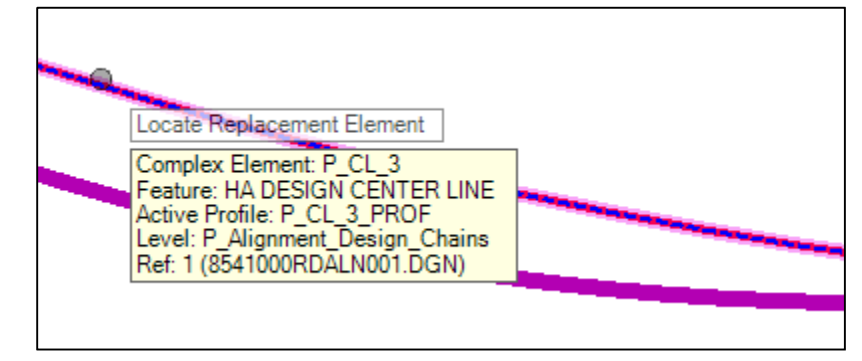

**24.** Relock the updated RO\_P\_CL\_3